Solution Engine® H8S/2215 CPUボード

(MS2215CP01-C/S)

概説書

第2版

株式会社 日立超 LSI システムズ

MS2215CP01 - M

[注意事項]

- 1.本資料に記載された製品は、信頼性、機能、設計の改良により、予告なく変更することがあります。
- 2.本資料に記載された情報は、正確かつ信頼し得るものであります。ただし、これら記載された情報、製品または回路の使用に起因する損害または特許権その他権利の侵害に関しては、(株)日立超LSIシステムズは一切の責任を負いません。
- 3.本資料によって第三者または(株)日立超LSIシステムズの特許権その他権利の実施権を承諾するもので はありません。
- 4.本資料の一部または全部を当社に無断で転載または複製することを堅くお断り致します。
- 5.本資料に掲載されている製品外観は、見かけ上若干実物と異なる場合がありますのでご承知ください。

# MS2215CP01 の使用上の注意

このたびは、日立超LSIシステムズのMS2215CP01(以下、CPUボードと略します。)をお買い求めいただき、誠にありがとうございます。ここには、CPUボードをご使用いただく上で注意ならびに考慮していただかなければならない事項が記載されていますので、必ずお読み下さい。

- (CPU **ボードの構成品)** 
  - (1) 梱包を解いたあと、下記に示すものがそろっているかを確認してください。
    - (a) CPU ボード本体
    - (b) CD-ROM (MS2215CP01 取扱説明書、モニタプログラム)
    - (c) AC アダプタ
- (CPU ボードの接続方法)
  - (2)電源、各種ケーブルの接続、開発装置およびドータボード、ベースボードの接続を行う 場合は必ず電源をオフ(OFF)にした状態で行ってください。
  - (3)ケーブル等を接続したあと電源を投入する前に、極性、接続位置に間違いがないか再度 確認してください。

(設置)

- (4) CPU ボードは、製品開発前の各種評価用に開発されたものです。絶対に製品には組み込 まないで下さい。製品に組み込まれた場合は、保証の対象外とさせて頂きます。
- (5) 直射日光の当たる場所、暖房機の近くなど高温となる所への設置は避けてください。
- (6) 塵埃の多い場所には設置しないでください。
- (7)ボード上に線材の切りくず、はんだくず等の異物が入らないように注意して下さい。

(制限)

- (8) H8S/2215の A/D 変換器を使用しない場合は、J1,J2,J3の1ピンと2ピンを必ず
   ショートをしてください。
- (9) H8S/2215のA/D 変換器を使用し、AVcc、AVss 端子をI/O 端子スルーホールエリアから 供給する場合は、AVcc、AVss 端子とVcc、Vss 端子の関係をAVcc=Vcc±10%、AVss=Vss としてください。
- (10)ドータボード接続時に拡張スロットを介し、ユーザ独自の制御信号を接続する場合 は、拡張スロットの予備端子を使用してください。その他端子は、使用しないでくだ さい。
- (11)ベースボードの拡張スロットの電気的レベルは、3.3V です。ベースボードと CPU ボードを接続し、更にドータボードを接続する場合は、ドータボードの拡張 スロットの電気的レベルを3.3V に設計してください。
- (12)システムの無償保証期間は納入日から1年間です。但し環境条件や操作方法など、 正常な状況の下で使用されているものに限ります。
- (13)以下に該当するものについては、無償保証期間であっても有償修理となりますの でご注意してください。
  - (a) 天災、地変など自然異変によるシステム装置の不具合
  - (b) ユーザ独自で改造、その他手を加えられたもの
  - (c) 誤った使用方法により生じた不具合

- (14)CPUボードを国際的な平和および安全の維持の妨げとなる使用目的を有する者に再 提供したり、またそのような目的に自ら使用したり、第三者に使用させたりしないよ うにお願いします。尚、輸出等をされる場合は外為法の定めるところに従い、必要な 手続きをお取りください。
- (その他)
- (15) Solution Engine は、(株)日立超 LSI システムズの登録商標です。
- (16) MY-ICE は、(株)日立超 LSI システムズの登録商標です。
- (17)本取扱説明書に掲載している各商品名は、一般に各メーカの商標または登録商標です。

# CPU ボードの構成品

梱包を解いた後、構成品がそろっているか確認してください。 CPUボードの構成品を表0 - 1に、構成品図を図0 - 1に示します。

表 0 - 1 CPUボードの構成品

| 番号 | 項目      | 内容                         |
|----|---------|----------------------------|
| 1  | CPUボード  | H8S/2215 CPU ボード<br>ハードウェア |
| 2  | CD-ROM  | CPU ボード取扱説明書、モニタプログラム等     |
| 3  | AC アダプタ | AC100V 電源アダプタ              |

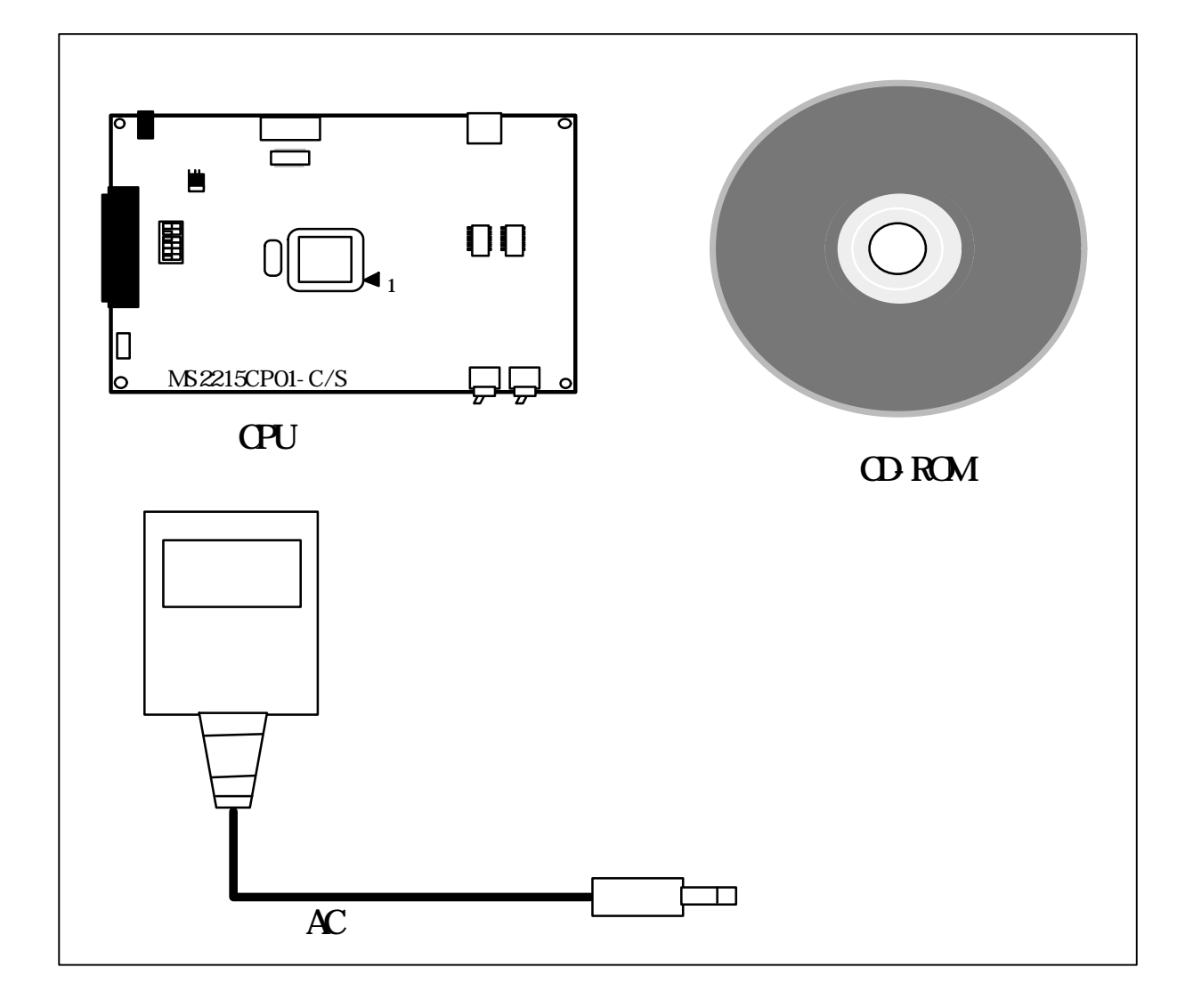

図 0 - 1 CPU ボードの構成品図

 MS2215CP01
 の使用上の注意
 (1)

 CPU
 ボードの構成品
 (3)

### 目次

- **1**. CPU ボードの特長 1
  - 1.1 CPU ボードの特長 1
  - 1.2 デバッグ機能 2
  - 1.3 システム構成 3
  - 1.4 ソフトウェア構成 5
  - **1.5** CPU ボードの仕様 6

### **2**. CPU ボードの設置方法 7

- 2.1 ホストシステムとの接続 9
- 2.2 水晶発振子の搭載 11
- 2.3 エミュレータの接続 (E6000) 12
- 2.4 電源の接続 13
- 3.スイッチ機能説明15
  - 3.1 トグルスイッチ(SWn)の機能説明 15
  - 3.2 デップスイッチの機能説明 16
- 4. ジャンパピン (Jn)の機能説明 18
- 5. テストピン(TPn)の機能説明 23
- 6.LED(LEDn)の機能説明 24
- 7.内蔵フラッシュメモリの書き込み
   25

   7.1
   CPU ボードの書き込みの設定
   25

   7.2
   F-ZTAT
   Programming
   Software
   26
- 8.1/0 端子スルーホールエリア(TH1) 27

### 9.拡張スロット(CN7) 3.1

- 9.1 拡張スロットピン配置 31
- 9.2 拡張スロット接続構成 34
  - 9.3 ドータボード寸法仕様 35
- 10. ペースボードとの接続方法 36
  - **10.1** CPU ポードとベースボードの接続手順 36
  - **10.2 ベースボードと**CPU ボード間の電源供給 37
  - 10.3 動作モードの設定 38
  - 10.4 パスコントローラの設定 39
- 11.モニタプログラム 40
  - 11.1 モニタプログラムの特長 40
    - 11.2 モニタプログラムの仕様 41
    - 11.3 モニタプログラム使用時のメモリマップ 42
    - 11.4 モニタプログラム使用方法 44
- 12.コマンドの説明 49

# **1**. CPU ボードの特長

CPU ボードは、日立 16 ビットマイクロコンピュータ H8S シリーズのうち、H8S/2215 を 使用したシステムのソフトウェアやハードウェアを効率よく開発できるシステムです。

- 1.1 CPU ボードの特長
  - (1)回路図、各種コネクタの仕様など、本ボードに関する全ての情報をマニュアルに 掲載しています。
  - (2) H8S/2215 内蔵のフラッシュメモリの書き込みに必要なハードウェアを搭載して いるため、ユーザプログラムを容易に書き込むことができます。
  - (3) ユーザ独自のハードウェア(以下、ドータボードと略します。)を拡張できるよう、 H8S/2215のアドレスバス、データバスおよび制御信号を出力した拡張スロットを 搭載しています。
  - (4) H8S/2215の全 I/0 端子を出力したスルーホールをボード上に設けています。
  - (5) Flash ROM、Ethernet、PCMCIA およびシリアル等の各種のハードウェアを搭載し たベースボード(MSSCBB01 別売)を接続することにより、これらハードウェアを応 用したシステムの開発が行えます。
  - (6) CPU ボードには、IC ソケットが実装されているので、エミュレータの接続が可能 です。

## 1.2 デバッグ機能

1.2.1 モニタプログラム

CPU ボードには、ユーザプログラムの実行評価ができるモニタプログラムを添付しています。モニタプログラムには、以下のデバッグ機能があります。

(a) ユーザプログラムの実行、停止

任意のアドレスから実行させることができます。次に示す状態が発生した場合は、

ユーザプログラムの実行が停止します。

・リセットスイッチまたはアボートスイッチが押されたとき。

(b) レジスタ内容の表示、変更

汎用レジスタの内容を表示し、必要に応じて変更することができます。

(c)メモリ内容の表示、変更

メモリ内容をニーモニックまたは 16 進数で表記し、必要に応じて変更することができ ます。

1.2.2 エミュレータの接続

CPU ボード(MS2215CP01-S)には IC ソケットを実装したいるので、エミュレータ(MY-ICE、 E6000、E10A)を接続できるため、トレースやソースコードデバッグ等、詳細なデバッグを 行うことができます。

# 1.3 システム構成

CPU ボードのシステム構成を図1 - 1 に示します。また、図1 - 2 に CPU ボードの製品 外観図を示します。また、表1-1 に MS2215CP01-S/C のメモリマップを示します。 CPU ボード出荷時に接続し動作確認を行ったホストシステムは下記の通りです。

(ホストシステム)

日立製作所 FLORA310および330(Windows95 搭載、9ピンシリアルコネクタを 持ったもの)

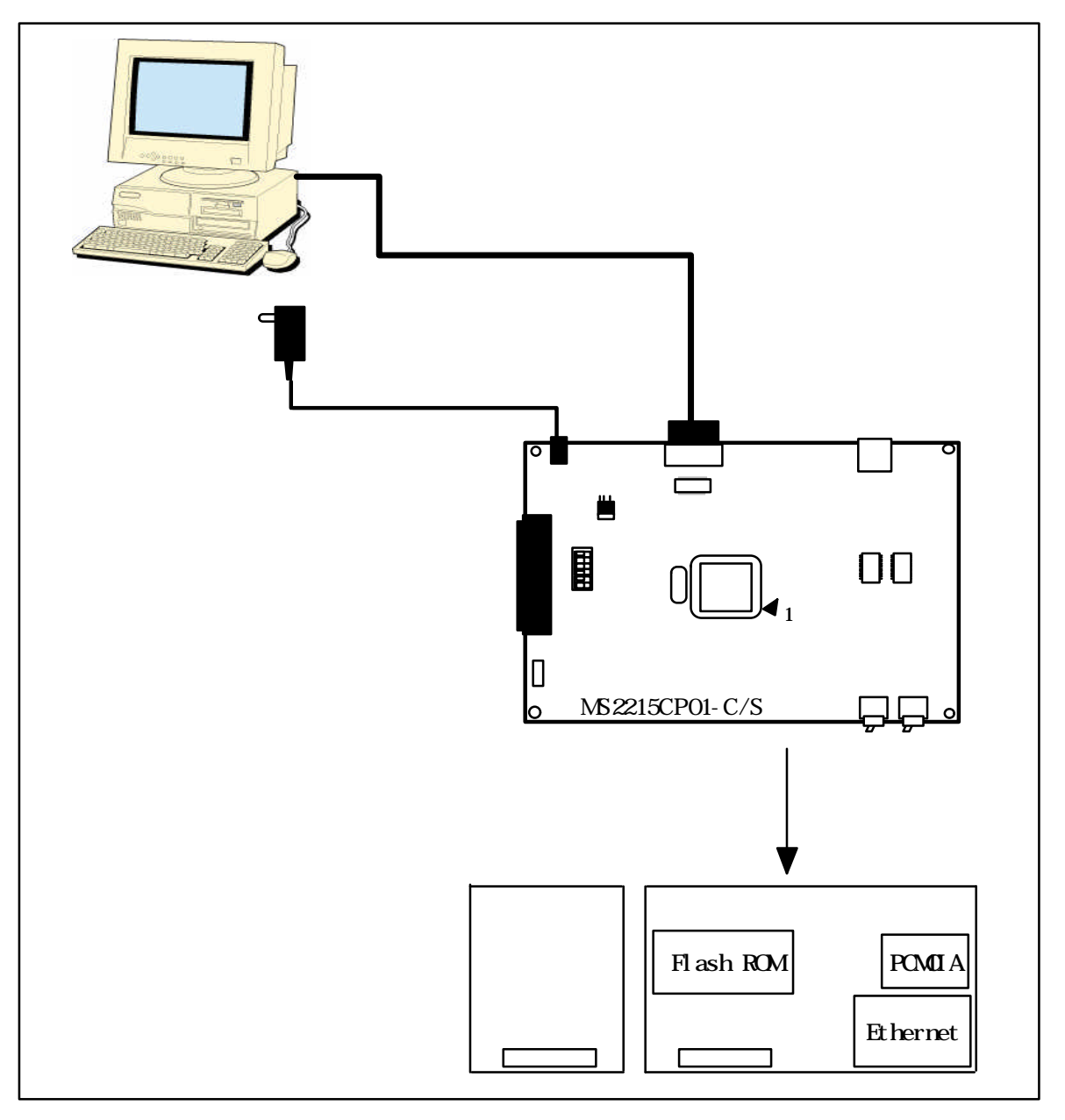

図1 - 1 CPU ボードのシステム構成

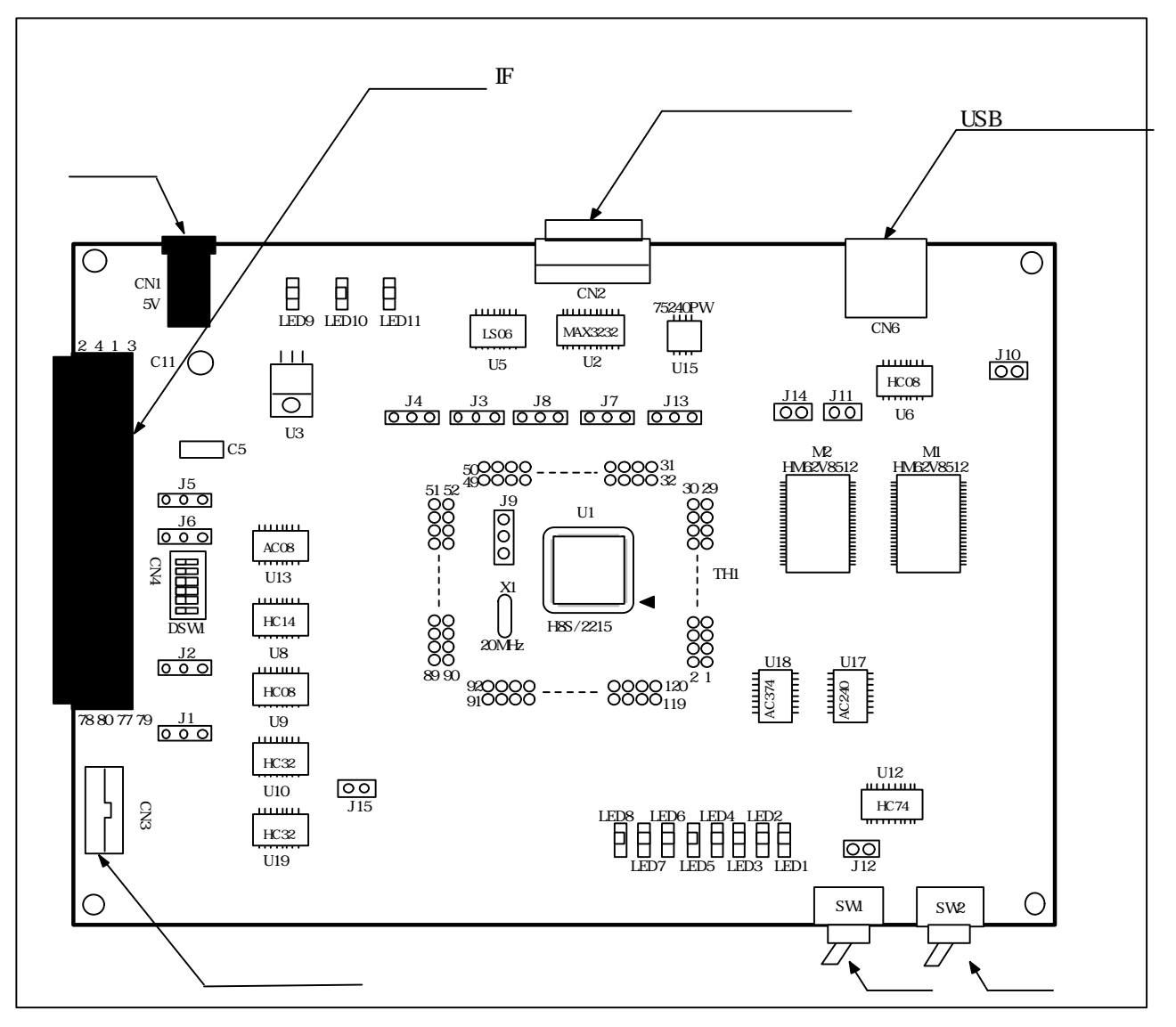

図 1 - 2 MS2215CP01-S/C 製品外観図

| 表1-1 | MS2215CP01-S/C メモリマップ |
|------|-----------------------|
|------|-----------------------|

| エリア | アドレス                                                  | メモリ                                           | 備考        |
|-----|-------------------------------------------------------|-----------------------------------------------|-----------|
| CS0 | 000000 ~ 05FFFF<br>060000 ~ 07FFFF<br>080000 ~ 1FFFFF | 内蔵フラッシュメモリ空間(256K)<br>リザーフ<br>外部アドレス空間(ューザ任意) |           |
| CS1 | 200000 ~ 3FFFFF                                       | 外部アドレス空間(ユーザ任意)                               |           |
| CS2 | 400000 ~ 5FFFFF                                       | 外部アドレス空間(ユーザ任意)                               |           |
| CS3 | 600000 ~ 7FFFFF                                       | SRAM(1M)<br>実容量:600000~6FFFFF                 | バス幅:16ビット |
| CS4 | 800000 ~ 9FFFFF                                       | デバッグ用LED                                      |           |
| CS5 | A00000 ~ BFFFFF                                       | 外部アドレス空間(ユーザ任意)                               |           |
| CS6 | C00000 ~ DFFFFF                                       | 内蔵USBレジスタ                                     |           |
| CS7 | E00000 ~ E05FFF<br>E06000 ~ FFFFFF                    | 内蔵RAM空間(16KB)<br>外部アドレス空間(ューザ任意)              | バス幅:16ビット |

## 1.4 ソフトウェア構成

CPU ボードには、メモリ内容の表示およびユーザプログラムのブレークや実行等を行う モニタプログラムを添付しています。モニタプログラムとユーザプログラムを一緒に内 蔵フラッシュメモリ書き込むことで、ユーザプログラムの実行評価が可能です。また、 内蔵 RAM 上にユーザプログラムをダウンロードし実行することもできます。

ホストシステムと CPU ボードの接続には、Windows95 のアクセサリとして標準搭載され ているハイパーターミナル等のターミナルソフトが使用できます。

ホストシステムと接続した場合のソフトウェア構成を図1-3に示します。

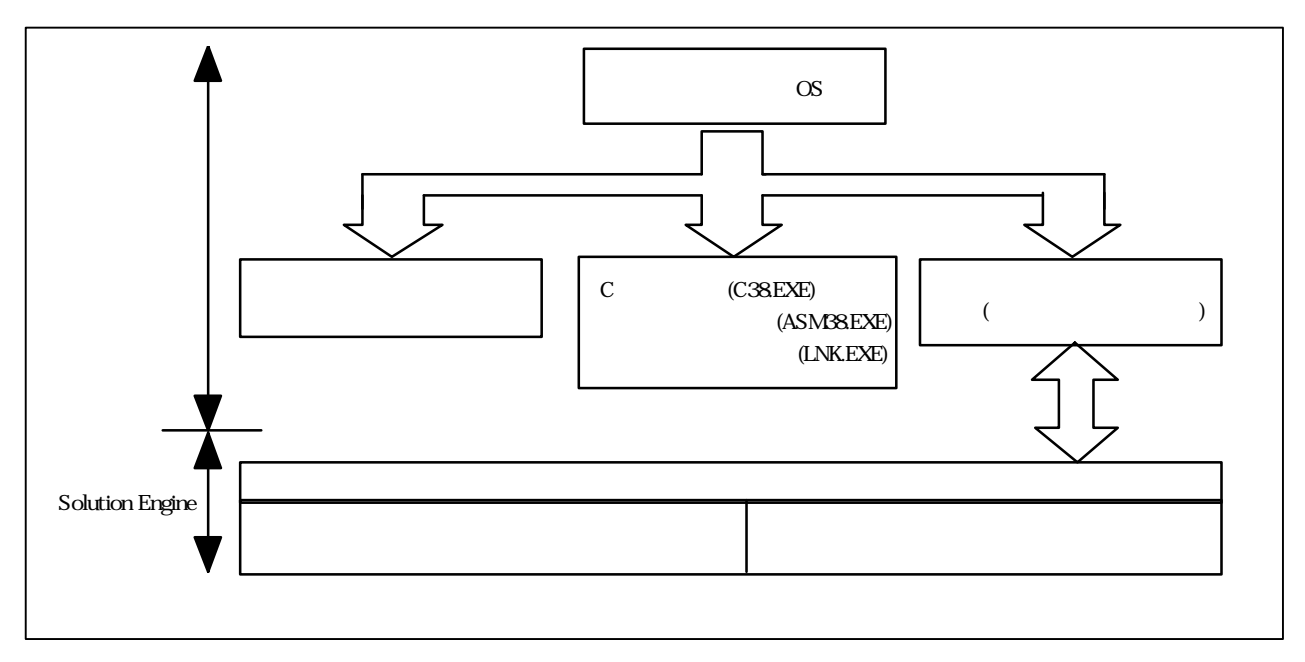

図1-3 ホストシステムと接続した場合のソフトウェア構成

CPUボードの機能仕様を表1-1に、電源・寸法・環境仕様を表1-2に示します。

| 項目            |          |         | 仕様                                   |
|---------------|----------|---------|--------------------------------------|
| 対象デパイス        |          |         | H8S/2215                             |
| システムクロック      |          |         | 動作周波数:                               |
|               |          |         | (16MHz の発振子搭載済み)                     |
|               |          |         | 発振子型名: AT-51 16MHz(NDK 社製)           |
|               |          |         | (発振子は、ユーザの任意の周波数に変更可能)               |
| CPU の 1/0 ポート | インタフェース  |         | ボード上に全 I /0 ポートを出力したスルーホールを配置        |
| ホストインタフェース    | シリアルコントロ | -7      | 内蔵 SCI チャネル 1 を使用                    |
|               | ホストインタフェ | ースコネクタ  | DELC-J9PAF-23L6                      |
| ホストシステム       |          |         | FLORA310 または相当品 ( Windows95 搭載 )     |
| 内蔵フラッシュメモリ書   | き込み      |         | ブートモードまたは、ユーザプログラミングモードによりユーザプログラムの  |
|               |          |         | 書き込みが可能                              |
| デバッグ機能        | £_9      | ホスト     | ホストインタフェースコネクタ使用                     |
|               | プログラム    | インタフェース | (転送速度: 38400、19200、9600bit/s)        |
|               |          | コマント 数  | 12 種類                                |
|               |          |         | ML(メモリロード)、 RR(レジスタリード)、 RW(レジスタライト) |
|               |          |         | RC(レジスタクリア) ME(メモリエディット) GO(ゴー)等     |
|               |          |         |                                      |
| 構成品           |          |         | CPUポード、取扱説明書 等                       |

表1 - 1 CPU ボードの機能仕様

| 項目   | 仕様                                                            |
|------|---------------------------------------------------------------|
| 環境   | 動作条件<br>・温度 10~35<br>・湿度 30~85%RH(結露のなきこと)<br>・周囲ガス 腐食性ガスなきこと |
| 動作電圧 | DC 5.0V                                                       |
| 消費電流 | 600mA                                                         |
| 外形寸法 | 182mm × 128mm                                                 |

表1-2 CPUボードの電源・寸法・環境仕様

# 2. CPU ボードの設置方法

梱包を解いた後、次に示す手順で CPU ボードを設置してください。

(1) CPU の動作条件の設定

CPU の動作モード、動作周波数およびポート電源を設定します。

- (2)デバッグ環境の設定
  - (a) モニタプログラムによるデバッグ

モニタプログラムを使用する場合は、予め H8S/2215の内蔵フラッシュメモリに モニタプログラムを書き込んでおく必要があります。

- (b)エミュレータによるデバッグ(MS2215CP01-Sのみ) エミュレータを使用する場合は、ICソケットにエミュレータのユーザケーブルを 接続します。
- (c) ユーザプログラムのみの実行

ユーザプログラムのみを実行する場合は、予め H8S/2215 の内蔵フラッシュメモリ にユーザプログラムを書き込んでおく必要があります。

(3)ホストシステムの接続

使用条件に応じて FLORA310 相当のホストシステムを接続します。

接続には、ホストインタフェースコネクタ(CN2)を使用します。

- (4)内蔵フラッシュメモリ書き込み設定 CPUボード上のフラッシュ書き込み 内蔵フラッシュメモリのオンボードプログラミングモード、書き込み先を設定します。
- (5) ベースボードやドータボードの接続
   ベースボードやドータボードを使用する場合は、拡張スロット(CN4)を使用して接続します。
- (6)ジャンパピン、ディップスイッチの設定使用条件に応じてジャンパピンおよびディップスイッチを設定します。
- (7)電源の入力

付属の AC アダプタ(5V)を CN1 に接続します。

[注意事項]

手順(1)~(7)を行った後、電源投入前に、ボードやケーブルの接続位置、ジャンパピンや ディップスイッチの設定に間違いがないか再度確認してください。

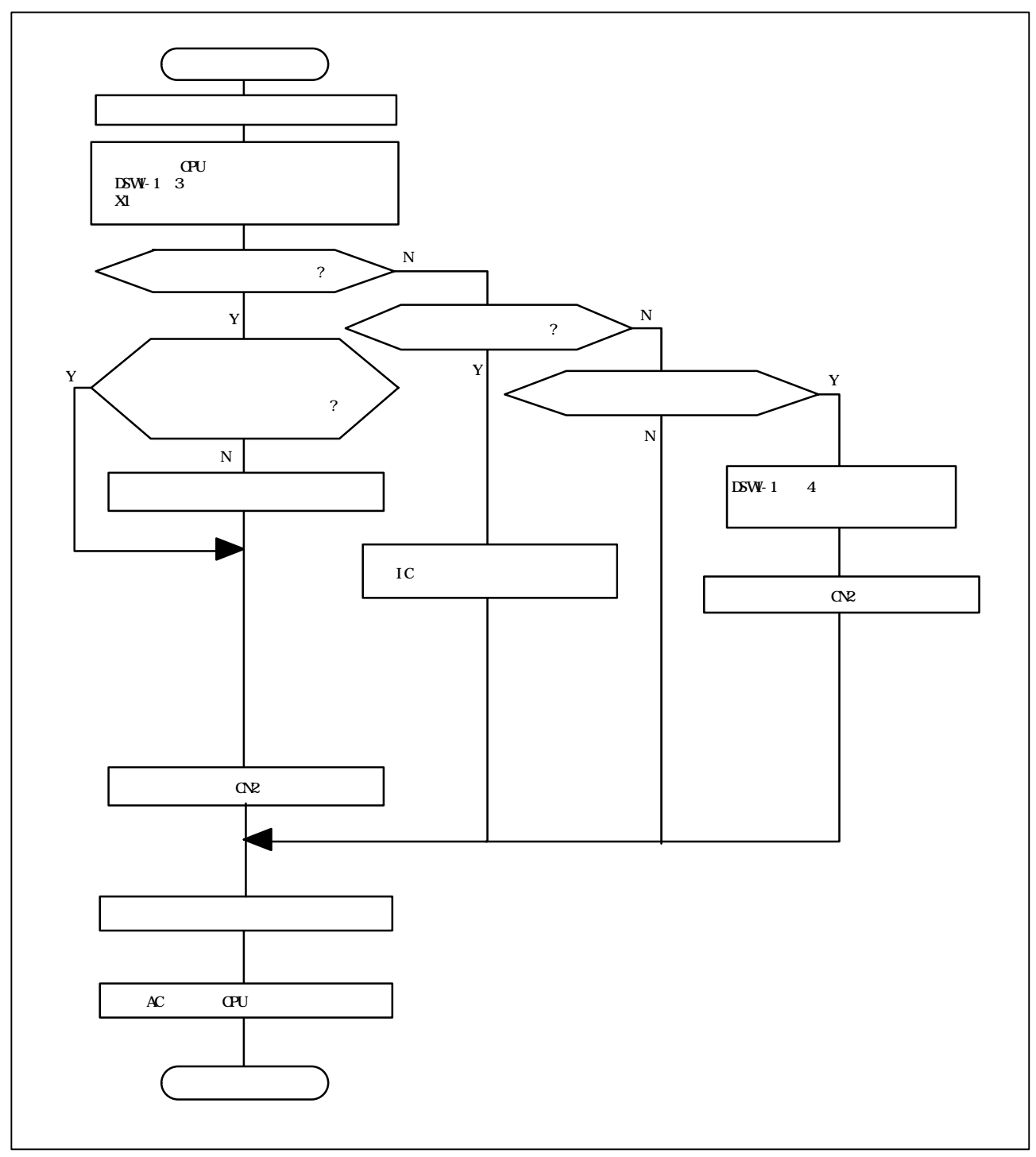

図 2 - 1 CPU ボードの設置手順

2.1 ホストシステムとの接続

ホストシステムと接続する場合は、CPU ボード上のホストインタフェースコネクタ(CN2)とホスト システムの RS-232C コネクタをインタフェースケーブルで接続します。

ホストシステムの接続方法を図2-2に示します。

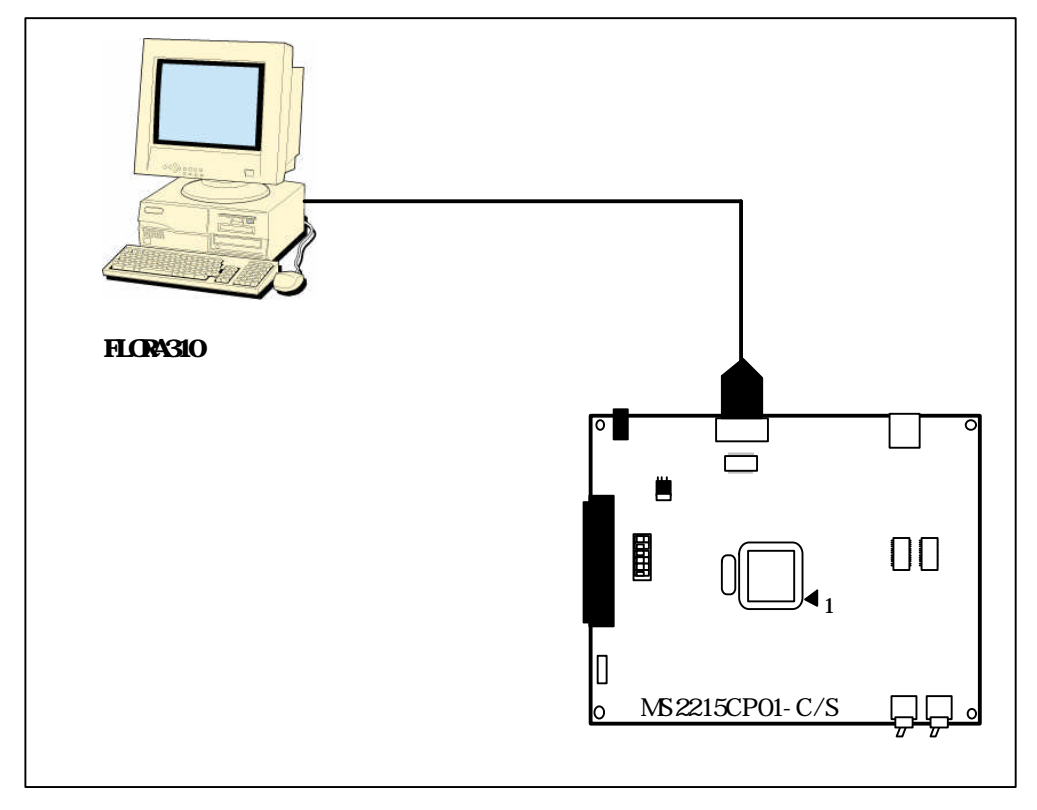

図2-2 ホストシステムの接続方法

### (1)ホストインタフェースケーブル

図 2 - 3 に FLORA310 と CPU ボードを接続した場合の結線を示します。 CPU ボードとホストシステムは市販の 9 ピンクロスケーブルを使用して接続できます。 なお、RS232 信号の RTS と CTS は、CPU ボード上でショートしています。

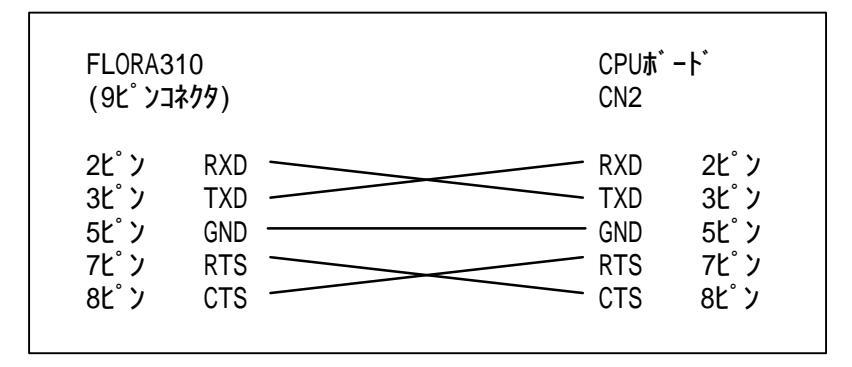

図 2 - 3 FLORA310 との結線例

#### (2)転送速度の設定

モニタプログラムの転送速度は、ユーザの任意の転送速度に設定可能です。転送速度は、 モニタプログラムのソースファイル上で設定します。詳細については、CD-ROM内のRead Me.txtを参照下さい

(3) ホストインタフェースコネクタ (CN2)

ホストインタフェースコネクタ(CN2)のピン配置および信号一覧を図2-4に示します。

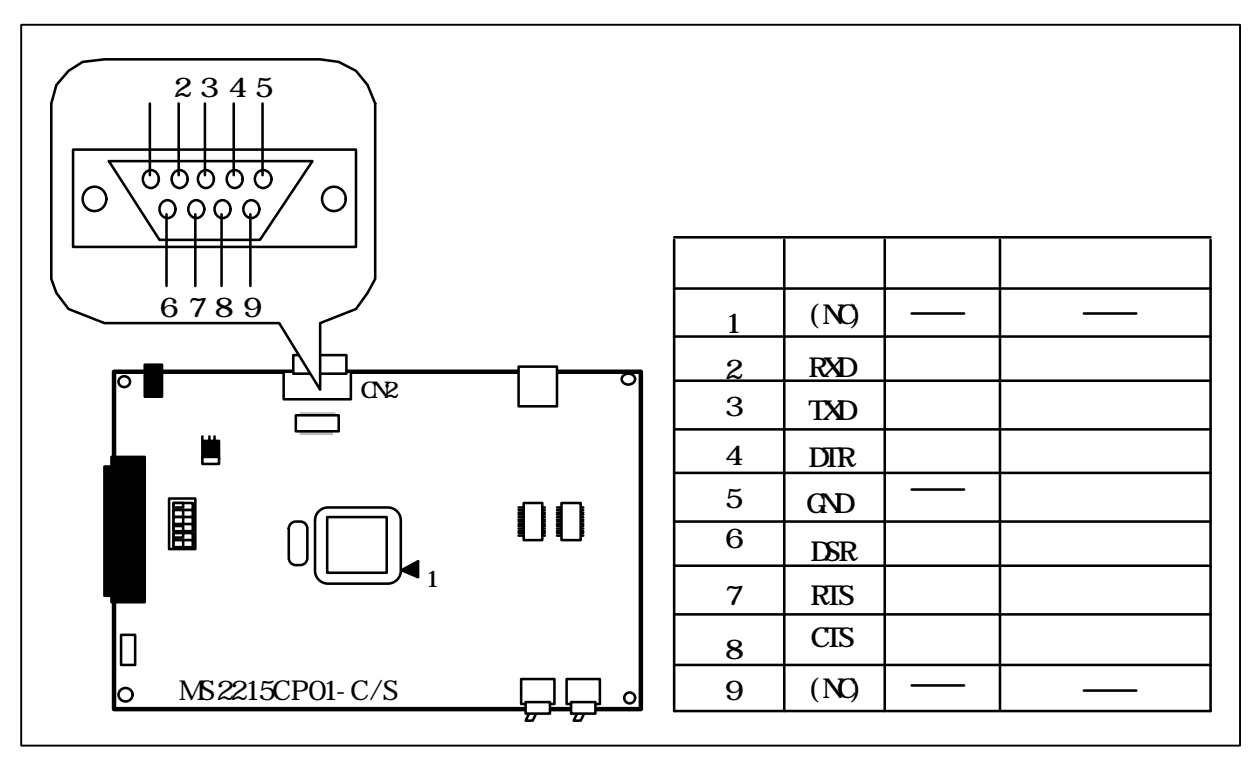

#### 図2-4 ピン配置 (CN2)

# 2.2 水晶発振子の搭載

ユーザの任意の周波数でH8S/2215を動作させたい場合は、水晶発振子を水晶発振子用コネクタ(X1) 上に搭載してください。なお、工場出荷時には、20MHzの水晶発振子を搭載しています。 図2-5に水晶発振子用コネクタ(X1)のピン配置を示します。

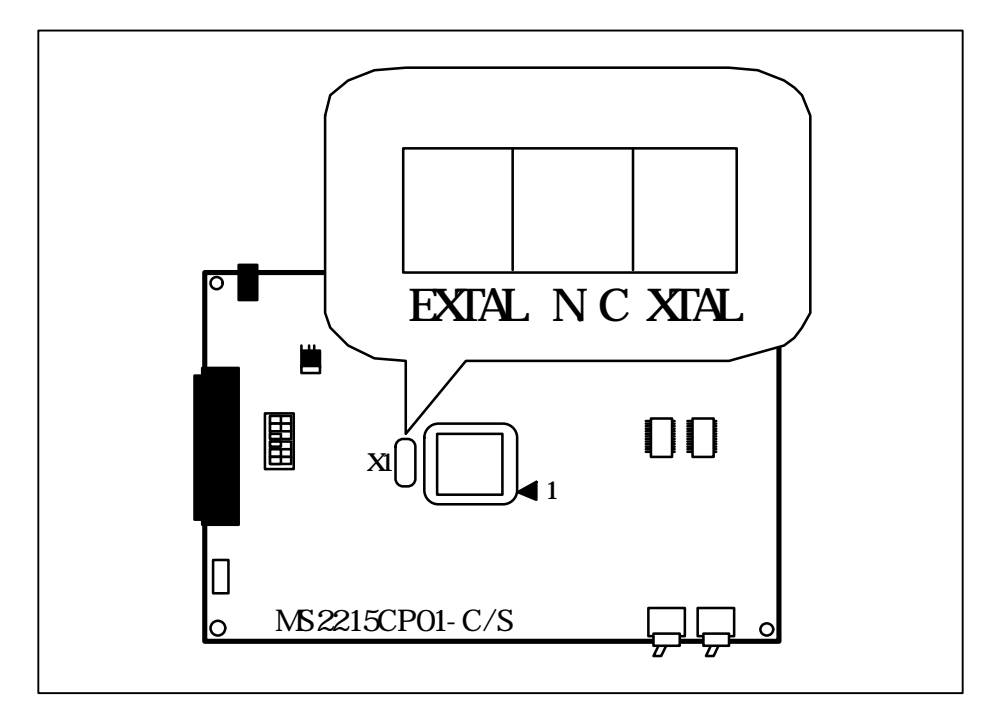

図 2 - 5 水晶発振子用コネクタ(X1)のピン配置

# 2.3 エミュレータの接続

## 2.3.1 E6000 エミュレータの接続

CPU ボード(MS2215CP01-S)は、E6000 のユーザケーブルが接続できるよう H8S/2215 を IC ソケットで搭載したいます。E6000 を接続する場合は、IC ソケットから H8S/2215 を取外し、E6000 のユーザケーブルを接続してください。図2 - 6 に E6000 エミュレータのコネクタの接続方法を示します。

接続方法や E6000 エミュレータの接続方法詳細につては、E6000 の取扱説明書を参照してください。

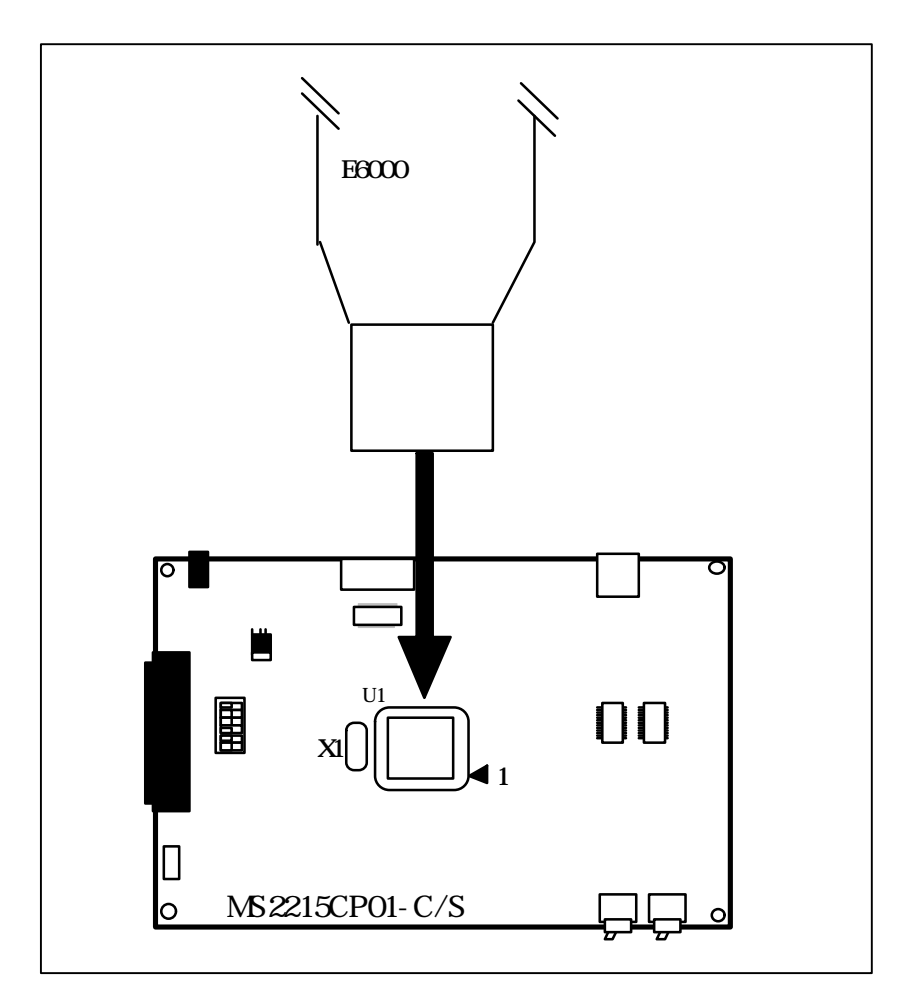

図2-6 E6000 エミュレータの接続方法

## 2.4 電源の接続

(1) A C アダプタの接続

CN1 には 5V(3.5A)の AC アダプタを付属しています。電源の接続には付属の AC アダプタ を使用し、図 2 - 7 に示すように AC100V へ接続してください。

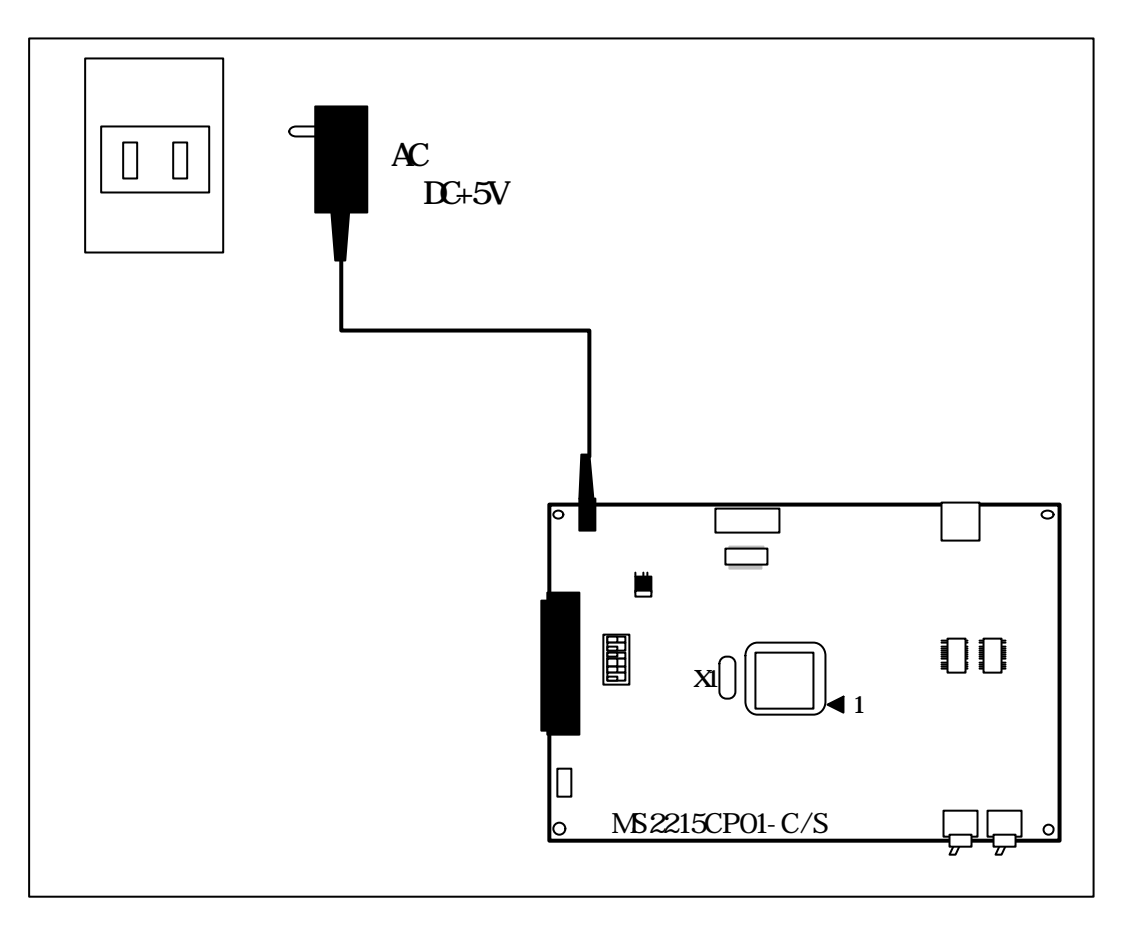

図2-7電源の接続方法

[注意事項]

AC100V へ AC アダプタを接続する前に、ボードやケーブルの接続位置、ジャンパピン、 ディップスイッチの設定などに間違えがないか再度確認してください。 ベースボードを接続した場合、CPU ボード上のベースボード用電源コネクタ(CN3)から ベースボードに DC +5V を供給します。図2 - 8 にベースボード用電源コネクタ(CN3)の ピン配置を示します。

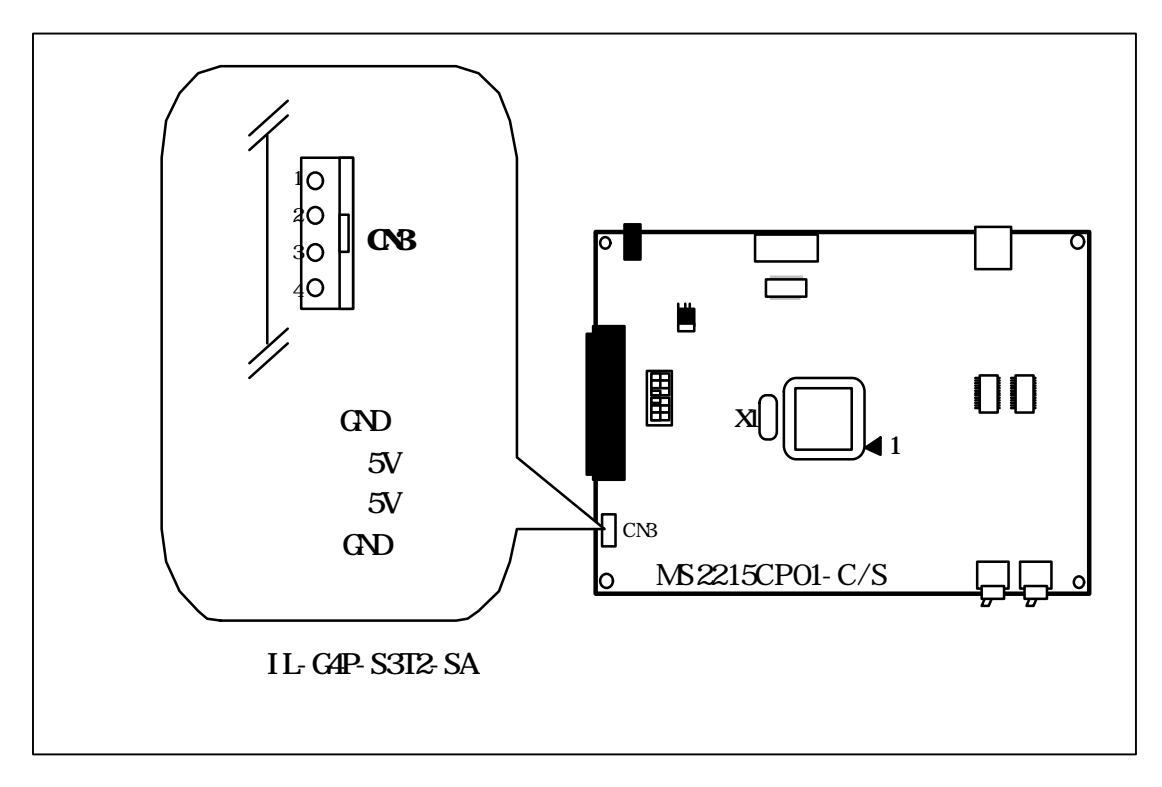

図2-8 ベースボード用電源コネクタピン配置

[注意事項]

CN3の接続は、CPUボードの電源がオフ(OFF)の状態で行ってください。また、CPU ボードの電源をオン(ON)する前に CN3の接続が正しいか、再度確認してください。

# 3. スイッチ機能説明

# 3.1 トグルスイッチ (SWn)の機能説明

(1) **リセットスイッチ**(SW1)

H8S/2215 にリセットをかけるためのスイッチです。本スイッチはトグルスイッチになっており、図3-1に示すように矢印方向に押すとマイコンがリセット状態になります。 スイッチを離すとリセットが解除されます。

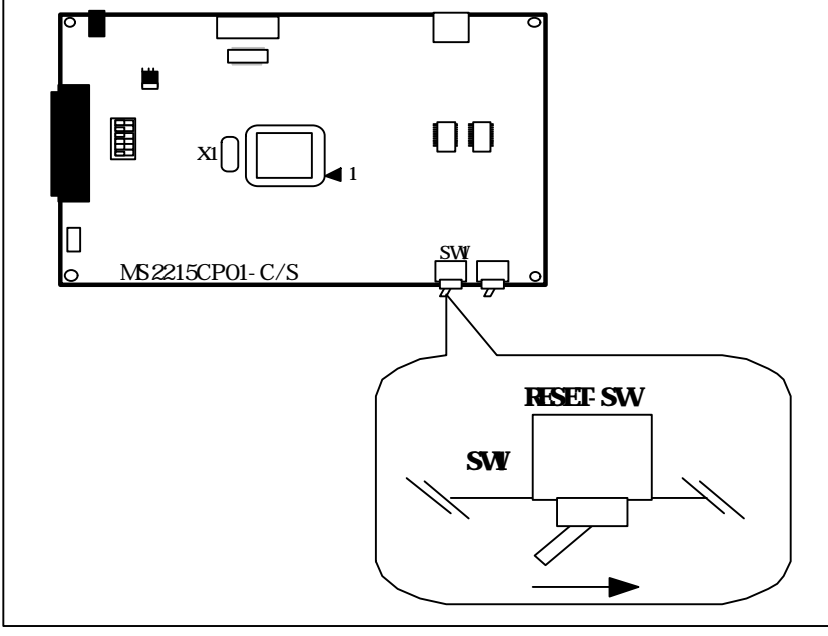

図3-1 リセットスイッチ

(2) アボートスイッチ (SW2)

H8S/2215 の NMI 端子を制御するスイッチです。本スイッチはトグルスイッチになっており、図3-2 に示すように矢印方向に押すと NMI 端子が Low になります。スイッチを離すと NMI 端子は High になります。

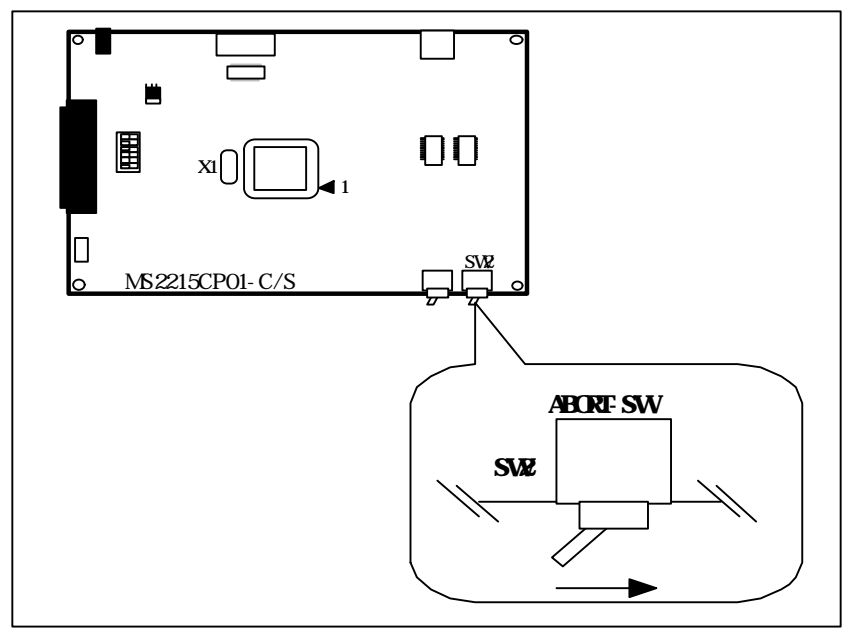

図3-2 アボートスイッチ

# 3.2 ディップスイッチの機能説明

## (1) DSW1 の機能説明

図3-3に CPU ボード設定用ディップスイッチ(DSW1)を示します。また、表3-1にスイッチの 機能を示します。本スイッチは、必ず電源を OFF した状態で切り換えてください。

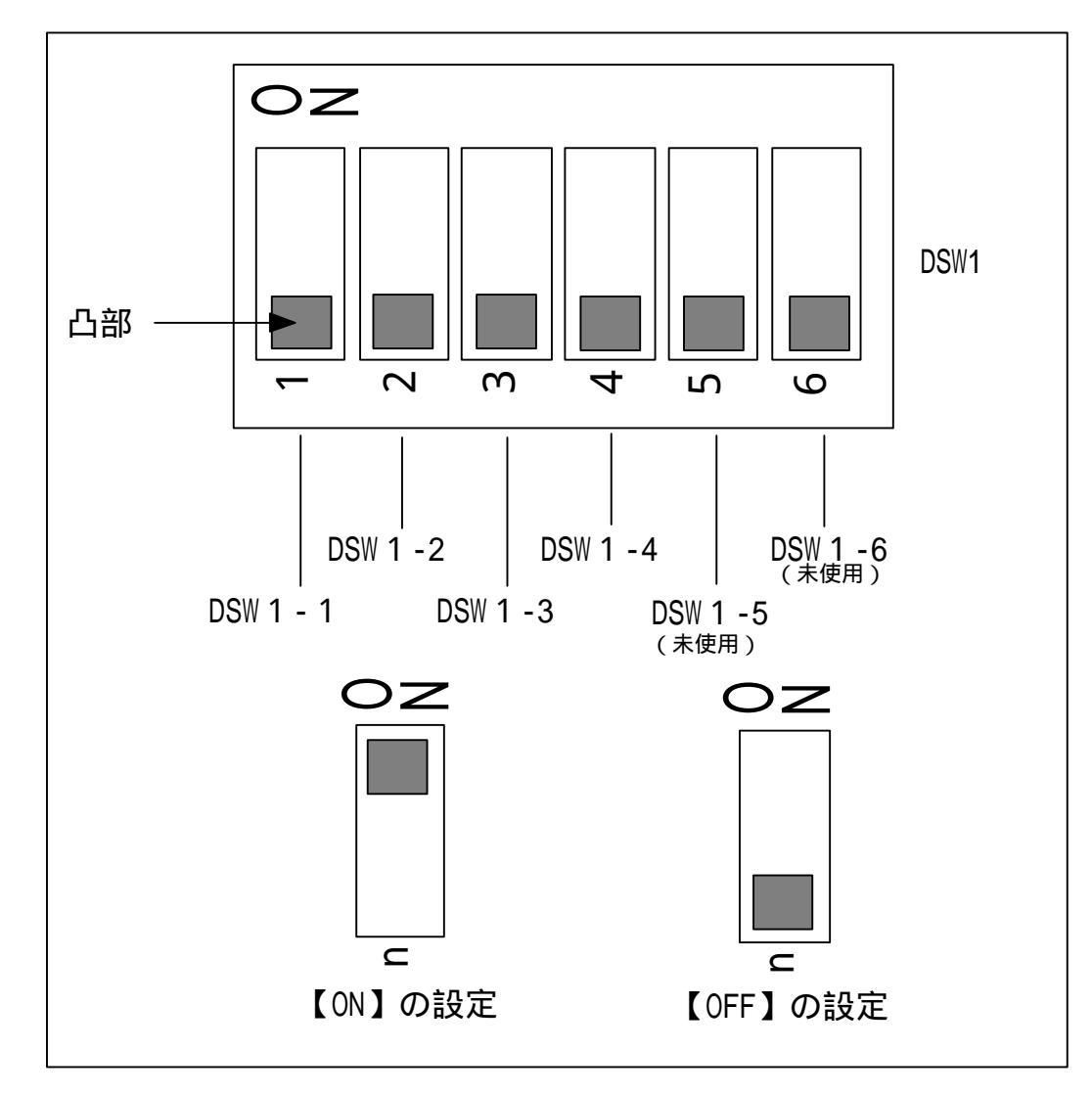

図3-3 ディップスイッチの設定

### 表3-1 DSW1の機能一覧

| SW 名   | 名称        |        |                                     |         |        |         | 機能    |                 |                  |  |
|--------|-----------|--------|-------------------------------------|---------|--------|---------|-------|-----------------|------------------|--|
| DSW1-1 | H8S/2215  | DSW1-1 |                                     |         |        |         |       |                 |                  |  |
| DSW1-2 | 動作モードスイッチ | DSW1-4 | DSW1-4 は H8S/2215 の FEW 端子に接続しています。 |         |        |         |       |                 |                  |  |
| DSW1-3 | (MD2-MD0) | このた    | め、H8S                               | /2215 の | 動作モート  | 、 オンホ - | ドプログラ | ミング モート・(ブ ートモー | ۲ <sup>°</sup> , |  |
| DSW1-4 | H8S/2215  | プログラ   | ミング・モート・                            | )を選折    | ?できます  | す。      |       | ,               |                  |  |
|        | FWE 端子設定  | DSW1-4 | DSW1-3                              | DSW1-2  | DSW1-1 | FWE     | MD    | 動作モード           | 備考               |  |
|        | スイッチ(FEW) |        |                                     |         |        |         | [20]  |                 |                  |  |
|        | ,         | OFF    | ON                                  | ON      | ON     | 0       | 000   | -               | 使用不可             |  |
|        |           | OFF    | ON                                  | ON      | 0FF    | 0       | 001   | -               | 使用不可             |  |
|        |           | 0FF    | ON                                  | 0FF     | ON     | 0       | 010   | -               | 使用不可             |  |
|        |           | 0FF    | ON                                  | OFF     | OFF    | 0       | 011   | -               | 使用不可             |  |
|        |           | OFF    | OFF                                 | ON      | ON     | 0       | 100   | モード4            |                  |  |
|        |           | OFF    | OFF                                 | ON      | OFF    | 0       | 101   | モ−ド 5           |                  |  |
|        |           | OFF    | OFF                                 | OFF     | ON     | 0       | 110   | モート 6(出荷時)      |                  |  |
|        |           | OFF    | OFF                                 | OFF     | OFF    | 0       | 111   | ቺ-Ի 7           |                  |  |
|        |           | ON     | ON                                  | ON      | ON     | 1       | 000   | -               | 使用个可             |  |
|        |           | ON     | ON                                  | ON      | OFF    | 1       | 001   | -               | 使用不可             |  |
|        |           | ON     | ON                                  | OFF     | ON     | 1       | 010   | ブートモート          |                  |  |
|        |           | ON     | ON                                  | 0FF     | OFF    | 1       | 011   | ブートモート          |                  |  |
|        |           | ON     | OFF                                 | ON      | ON     | 1       | 100   | -               | 使用不可             |  |
|        |           | ON     | OFF                                 | ON      | OFF    | 1       | 101   | -               | 使用不可             |  |
|        |           | ON     | OFF                                 | OFF     | ON     | 1       | 110   | ューサ゛フ゜ロク゛ラムモート゛ |                  |  |
|        |           | ON     | OFF                                 | OFF     | OFF    | 1       | 111   | ューサ゛フ゜ロク゛ラムモート゛ |                  |  |

# 4. ジャンパピン (Jn)の機能説明

## (1) VREF **電源切り換えジャンパ**(J1)

J1 は、H8S/2215 の VREF 端子の電源供給先を切り換えます。 表4 - 1 に VREF 端子切り換え ジャンパ(J1)の機能を示します。

| ジャンパピン | ジャンパピン                                                                                                    | 機能                                                              |
|--------|----------------------------------------------------------------------------------------------------|-----------------------------------------------------------------|
| 名称     | 接続状態                                                                                                    |                                                                 |
| J1     | $1 \xrightarrow{J1} 0 3$ $(1 - 2t^{\circ})(x - b)$                                                                            | H8S/2215 の VREF 端子の電源を評価ボード内部から供給<br>(DC+3.3V に接続)します。<br>(出荷時) |
|        | $(1 - 2 C ) = 1)$ $J1$ $1 \bigcirc \bigcirc \bigcirc \bigcirc \bigcirc 2$ $(2 - 3 L^{\circ} ) = 1)$ $(2 - 3 L^{\circ} ) = 1)$ | H8S/2215 の VREF 端子の電源をユーザシステム I /F コネ<br>クタから供給します。             |

表4 - 1 VREF 端子切り換えジャンパ(J1)の機能

### (2) AVcc 電源切り換えジャンパ(J2)

J2 は、H8S/2215 の AVcc 端子の電源供給先を切り換えます。表4 - 2 に AVcc 端子切り換え ジャンパ(J2)の機能を示します。

| ジャンパピン | ジャンパピン                                                | 機能                                                              |
|--------|-------------------------------------------------------|-----------------------------------------------------------------|
| 名称     | 接続状態                                                  |                                                                 |
| J2     | $1  \bigcirc \qquad J2 \\ 2 \qquad \bigcirc \qquad 3$ | H8S/2215 の Avcc 端子の電源を評価ボード内部から供給<br>(DC+3.3V に接続)します。<br>(出荷時) |
|        | (1 - 2 ピンショ−ト)                                        |                                                                 |
|        | $1 \bigcirc J2 \\ 2 3$                                | H8S/2215 の AVcc 端子の電源をユーザシステム I/F コネ<br>クタから供給します。              |
|        | (2 - 3 ピンショ−ト)                                        |                                                                 |

表4 - 2 AVcc 端子切り換えジャンパ(J2)の機能

### (3) AVss 電源切り換えジャンパ(J3)

J3 は、H8S/2215 の AVss 端子の接続先を切り換えます。表4 - 3 に AVss 端子切り換え ジャンパ(J3)の機能を示します。

| ジ ャンパピン | ジャンパピン                                                | 機能                                               |
|---------|-------------------------------------------------------|--------------------------------------------------|
| 名称      | 接続状態                                                  |                                                  |
| J3      | $1  \bigcirc \qquad J3 \\ 2 \qquad \bigcirc \qquad 3$ | H8S/2215 の AVss 端子を評価ボード内部の GND に接続し<br>ます。(出荷時) |
|         | (1 - 2 ピンショート)                                        |                                                  |
|         | $1 \bigcirc J3 \\ 2 \qquad 3$                         | H8S/2215 の AVss 端子をユーザシステム I /F コネクタ<br>から供給します。 |
|         | (2 - 3 ピンショート)                                        |                                                  |

表4 - 3 AVss 端子切り換えジャンパ(J3)の機能

(4) USB モード切り換えジャンパ(J4)

J4 は、H8S/2215 の/UBPM 端子の接続先を切り換えます。表4 - 4 に/UBPM 端子切り換え ジャンパ(J4)の機能を示します。

|          |                | (),                                  |
|----------|----------------|--------------------------------------|
| ジャンパ゚ピ`ン | ジャンパ゚ピ゚ン       | 機能                                   |
| 名称       | 接続状態           |                                      |
| J4       | J4             | H8S/2215 の/UBPM 端子を LOW にします。バスパワー   |
|          |                | モードで使用する時はLOW に固定してください。             |
|          | 2              |                                      |
|          | (1 - 2 ピンショート) |                                      |
|          | J17            | H8S/2215 の/UBPM 端子を High にします。セルフパワー |
|          |                | モードで使用する時はHigh に固定してください。            |
|          | 2              | (出荷時)                                |
|          | (2 - 3 ピンショート) |                                      |

表4-4 /UBPM 端子切り換えジャンパ(J4)の機能

## (5) PLL 切り換えジャンパ(J5)

J5 は、H8S/2215 の PLLCAP 端子の接続先を切り換えます。表4 - 5 に PLLCAP 端子切り 換えジャンパ(J5)の機能を示します。

| ジャンパ ピ ン | ジ ャンパピン                     | 機能                                                        |
|----------|-----------------------------|-----------------------------------------------------------|
| 名称       | 接続状態                        |                                                           |
| J5       | 1 <del>5</del> 3            | H8S/2215 の PLL を使用します。(出荷時)                               |
|          | 2<br>(1 - 2 ピンショート)         |                                                           |
|          | $1 \bigcirc \frac{J5}{2} 3$ | H8S/2215の PLLCAP 端子をオープンにします。<br>PLL を使用しない場合にショートしてください。 |
|          | (2 - 3 ピンショート)              |                                                           |

表4 - 5 PLLCAP 端子切り換えジャンパ(J5)の機能

## (6) PLLVCC 電源切り換えジャンパ(J6)

J6 は、H8S/2215 の PLLVCC 端子の接続先を切り換えます。表4 - 6 に PLLVCC 端子切り 換えジャンパ(J6)の機能を示します。

| ジ ャンパ <sup>゜</sup> ピン | ジャンパピン                                                            | 機能                                                      |
|-----------------------|-------------------------------------------------------------------|---------------------------------------------------------|
| 名称                    | 接続状態                                                              |                                                         |
| J6                    | $1 \bigcirc \frac{J6}{2} \bigcirc 3$                              | H8S/2215 の PLL を使用します。(出荷時)                             |
|                       | (1 - 2 ピンショ−ト)                                                    |                                                         |
|                       | $1 \bigcirc 36 \\ 2 \\ 3 \\ 3 \\ 3 \\ 3 \\ 3 \\ 3 \\ 3 \\ 3 \\ 3$ | H8S/2215のPLLVCC端子をVCCに接続します。<br>PLLを使用しない場合にショートしてください。 |
|                       | (2 - 3 ピンショート)                                                    |                                                         |

表4 - 6 PLLVCC 端子切り換えジャンパ(J6)の機能

## (7)シリアルチャネル切り換えジャンパ(J7)

J7 は、H8S/2215 のシリアル RXD 端子の Ch 1 と Ch2 を切り換えます。表4 - 7 に切り換 えジャンパ(J7)機能を示します。

| ジャンパ ピ ン | ジャンパ゚ピ゚ン                                                                                                    | 機能                                                                    |
|----------|----------------------------------------------------------------------------------------------------|-----------------------------------------------------------------------|
| 名称       | 接続状態                                                                                                    |                                                                       |
| J7       | $1 \xrightarrow{J7} 3$                                                                                                    | H8S/2215 のシリアル RXD Ch1 として使用します。<br>付属のモニタプログラムを使用する時に使用します。<br>(出荷時) |
|          | $ \begin{array}{c}     J7 \\     1 \\     2 \\     (2 - 3 L^{\circ} \vee \overline{)} - 1 \\     2 \\     (2 - 3 L^{\circ} \vee \overline{)} - 1 \\     \end{array} $ | H8S/2215 のシリアル RXD Ch2 として使用します。<br>CPU 内蔵の Flash メモリに書きこむ時に使用します。    |

| 表4 - 1 | 7 シ | /リア. | ルチャ | ァネル切 | り換え | ジャ | ンパ | (J7) | の機能 |
|--------|-----|------|-----|------|-----|----|----|------|-----|
|--------|-----|------|-----|------|-----|----|----|------|-----|

### (8)シリアルチャネル切り換えジャンパ(J8)

J8 は、H8S/2215 のシリアル TXD 端子の Ch 1 と Ch2 を切り換えます。表4 - 8 に切り換 えジャンパ(J8)機能を示します。

| ジャンパ゚ピ゚ン | ジ ャンパピン        | 機能                               |
|----------|----------------|----------------------------------|
| 名称       | 接続状態           |                                  |
| J8       | J8             | H8S/2215 のシリアル TXD Ch1 として使用します。 |
|          |                | 付属のモニタプログラムを使用する時に使用します。         |
|          | 2              | (出荷時)                            |
|          | (1 - 2 ピンショート) |                                  |
|          | J8             | H8S/2215 のシリアル TXD Ch2 として使用します。 |
|          | 1 0 0 3        | CPU 内蔵の Flash メモリに書きこむ時に使用します。   |
|          | 2              |                                  |
|          | (2 - 3 ピンショート) |                                  |

表4-8 シリアルチャネル切り換えジャンパ(J8)の機能

### (9) EXTAL48 端子切り換えジャンパ(J9)

J9 は、H8S/2215 の EXTAL48 端子の接続先を切り換えます。表4 - 9 に EXTAL48 端子切り 換えジャンパ(J9)の機能を示します。

| シ <sup>゙</sup> ャンパ゚ピ゚ン | シ <sup>゛</sup> ャンパ゜ヒ゜ン                                   | 機能                                                               |
|------------------------|----------------------------------------------------------|------------------------------------------------------------------|
| 名称                     | 接続状態                                                     |                                                                  |
| J9                     | $1 \bigcirc \frac{J9}{2} \bigcirc 3$                     | H8S/2215 の PLL を使用しない場合に接続します。<br>外部 48MHz のクロックを使用します。<br>(出荷時) |
|                        | $ \begin{array}{c}                                     $ | H8S/2215のEXTAL48 端子を GND に接続します。<br>PLL を使用する場合にショートしてください。      |

表4 - 9 EXTAL48 端子切り換えジャンパ(J9)の機能

(10) ジャンパ10 (J10)

J10 は、常時ショートにしてください。

(11) ジャンパ11 (J11)

J11 は、常時ショートにしてください。

(12) ジャンパ12 (J12)

J12 は、常時ショートにしてください。

### (13) USD+端子制御切り換えジャンパ(J13)

J13 は、H8S/2215 USD+端子の制御を切り換えます。表4 - 1 3 に USD+端子制御切り 換えジャンパ(J13)の機能を示します。

| ジャンパ ピ ン | ジャンパ゚ピ゚ン                                               | 機能                                   |
|----------|--------------------------------------------------------|--------------------------------------|
| 名称       | 接続状態                                                   |                                      |
| J13      | $1  \bigcirc \qquad \bigcirc \qquad \bigcirc \qquad 3$ | H8S/2215 の USD+端子を P36 で制御します。 (出荷時) |
|          | (1 - 2 ピンショ−ト)                                         |                                      |
|          | $1 \bigcirc J13 \\ 2 3 3$                              | H8S/2215 の USD+端子をプルアップします。          |
|          | (2 - 3 ピンショ−ト)                                         |                                      |

表4 - 1 3 USD+端子制御切り換えジャンパ(J13)の機能

### (14) SRAM イネーブルジャンパ14 (J14)

J14 は、MS2215CP01-S/C 上の SRAM を使うか、または、使わないかを切り換えます。 表4 - 1 4 に SRAM イネーブルジャンパ(J14)の機能を示します。

| ジャンパピン<br>名称 | ジャンパピン<br>接続状態                   | 機能                                                                |
|--------------|----------------------------------|-------------------------------------------------------------------|
| J14          | ل<br>1 () 2<br>(1 - 2 ۲° ۲۶) 2   | SRAMの使用を許可します。MS2215CP01-S/Cを単体で使用<br>時はショートしてください。(出荷時)          |
|              | J14<br>1 ○ ○ 2<br>(1 - 2 ピンオ−プン) | SRAM の使用を禁止します。MS2215CP01-S/C と MSSCBB01<br>を接続して使用時はオープンにしてください。 |

表4 - 1 4 SRAM イネーブルジャンパ(J14)の機能

### (15) LED イネーブルジャンパ15(J15)

J15 は、MS2215CP01-S/C 上の LED を使うか、または、使わないかを切り換えます。 表4 - 1 5 に LED イネーブルジャンパ(J15)の機能を示します。

| ジャンパ ピ ン | ジャンパ゚ピ゚ン                           | 機能                                                               |
|----------|------------------------------------|------------------------------------------------------------------|
| 名称       | 接続状態                               |                                                                  |
| J15      | J15<br>1 ()→→) 2<br>(1 - 2 ピンショート) | LED の使用を許可します。MS2215CP01-S/C を単体で使用<br>時はショートしてください。(出荷時)        |
|          | J15<br>1 〇〇〇 2<br>(1 - 2 ピンオープン)   | LED の使用を禁止します。MS2215CP01-S/C と MSSCBB01<br>を接続して使用時はオープンにしてください。 |

表4-15 LED イネーブルジャンパ(J15)の機能

# 5. テストピン (TPn)の機能説明

本テストピンの機能一覧を表5-1に示します。

表5-1 テストピン(TP1~TP16)の機能一覧

| テストピン名称 | 機能                                                              |
|---------|-----------------------------------------------------------------|
| TP1     | テスト用(VREF 電源)                                                   |
| TP2     | テスト用(AVCC 電源)                                                   |
| TP3     | テスト用(AVSS 電源)                                                   |
| TP4     | テスト用(CPU ボードの USPND)                                            |
| TP5     | テスト用(AVSS 電源)                                                   |
| TP6     | テスト用(+5V 電源)                                                    |
| TP7     | テスト用(GND)                                                       |
| TP8     | テスト用(+3.3∀電源)                                                   |
| TP9     | テスト用(CPU ボードの NMI)                                              |
| TP10    | NMI入力                                                           |
|         | 本テストピンを使用することにより H8S/2215の NMI 端子                               |
|         | に信号を入力することができます。                                                |
| TP11    | リセット入力<br>本テストピンを使用することにより H8S/2215の RES 端子<br>に信号を入力することができます。 |
| TP12    | テスト用(P36 端子)                                                    |
| TP13    | テスト用(USD-端子)                                                    |
| TP14    | テスト用(USD+端子)                                                    |
| TP15    | テスト用(/IRQ0 端子)                                                  |

[注意事項]

テストピンへのケーブルや測定器のプローブの接続は、必ず CPU ボードの電源がオフ (OFF)の状態で行ってください。また、CPU ボードの電源をオン(ON)する前にケーブル やプローブの接続が正しいか再度確認してください。

# 6. **L E D**(LEDn)の機能説明

LEDの機能一覧を表6-1に示します。また、図6-1にLEDの構成を示します。

| LED 名称 | シルク      | 用途          | 機能                              |
|--------|----------|-------------|---------------------------------|
| LED1   | LED1     | ューザ゛プ ログ ラム | メモリマップ(表1‐1)に割り付けられている          |
| LED2   | LED2     | 動作確認用       | レジスタを通じて、LED の点灯及び消灯を制御         |
| LED3   | LED3     |             | します。                            |
| LED4   | LED4     |             | レジスタに書き込まれた1,0のデータにより対応         |
| LED5   | LED5     |             | する LED を点灯または消灯します。             |
| LED6   | LED6     |             |                                 |
| LED7   | LED7     |             | 点灯:1をライト                        |
| LED8   | LED8     |             | 消灯:0をライト                        |
|        |          |             |                                 |
| LED9   | POWER    | 電源確認用       | 点灯:CPU ボードの電源オン                 |
|        |          |             | 消灯:CPU ボードの電源オフ                 |
| LED10  | CPU RUN  | 設定確認用       | 点灯:H8S/2215のRES端子はHigh レベル      |
|        |          |             | 消灯:H8S/2215 の RES 端子は Low レベル   |
| LED11  | FWE/EMLE | 設定確認用       | 点灯:H8S/2215 はオンボードプログラミングモードまたは |
|        |          |             | エミュレータ使用                        |
|        |          |             | 消灯:H8S/2215 は通常動作モード            |

表6 - 1 LEDの機能一覧

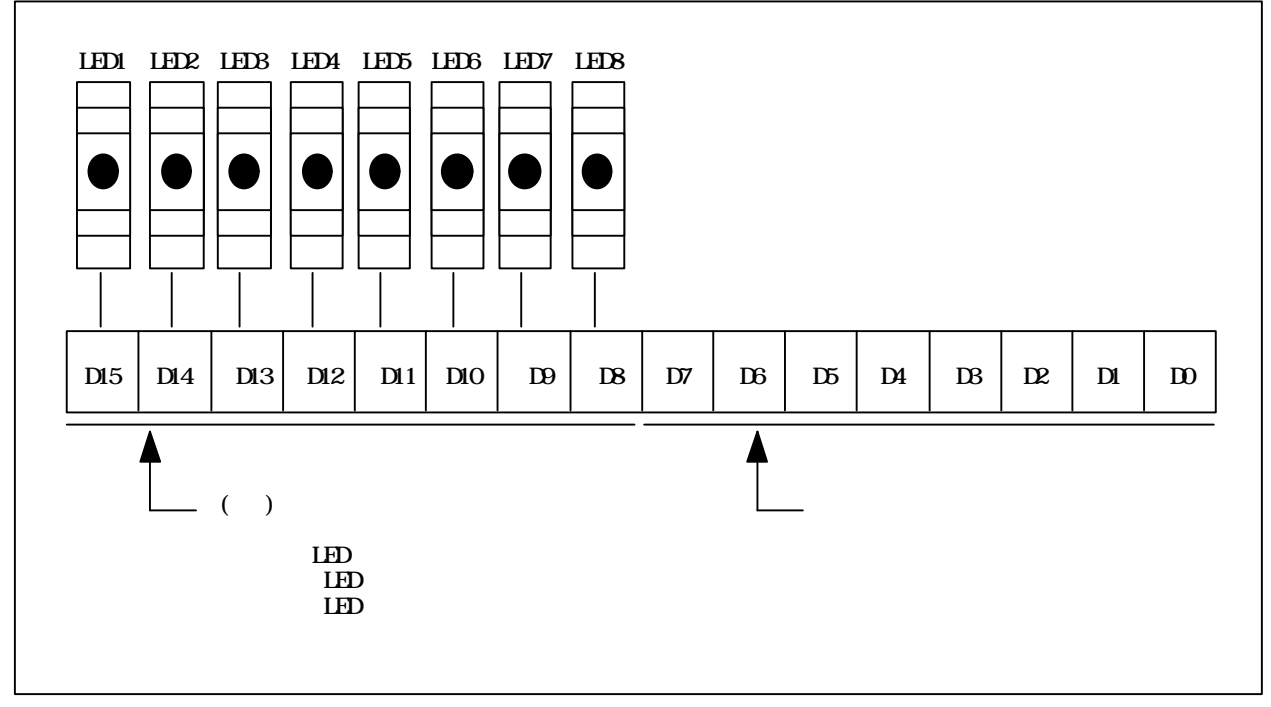

図6-1 LED の構成

# 7.内蔵フラッシュメモリの書き込み

H8S/2215の内蔵フラッシュメモリにユーザプログラムを書き込む方法について説明します。 本説明では、ホストシステム側の転送ソフトウェアとして CD-ROM に添付している "F-ZTAT Programmig Software"を使用します。また、オンボードプログラミングモードには、 ブートモードを使用します。

## 7.1 CPU ボードの書き込みの設定

図7 - 1 に CPU ボード上のフラッシュ書き込みの設定を示します。 CPU ボード上の H8S/2215 にユーザプログラムを書き込む場合は、図7 - 1 に示すように CPU ボードを設定してください。(DSW1-1~1-4 によりプートモードに設定します。) 書き込み終了後は、DSW1-1~1-4 を通常の動作モードに設定し、書き込んだユーザプログ ラムを動作させてください。

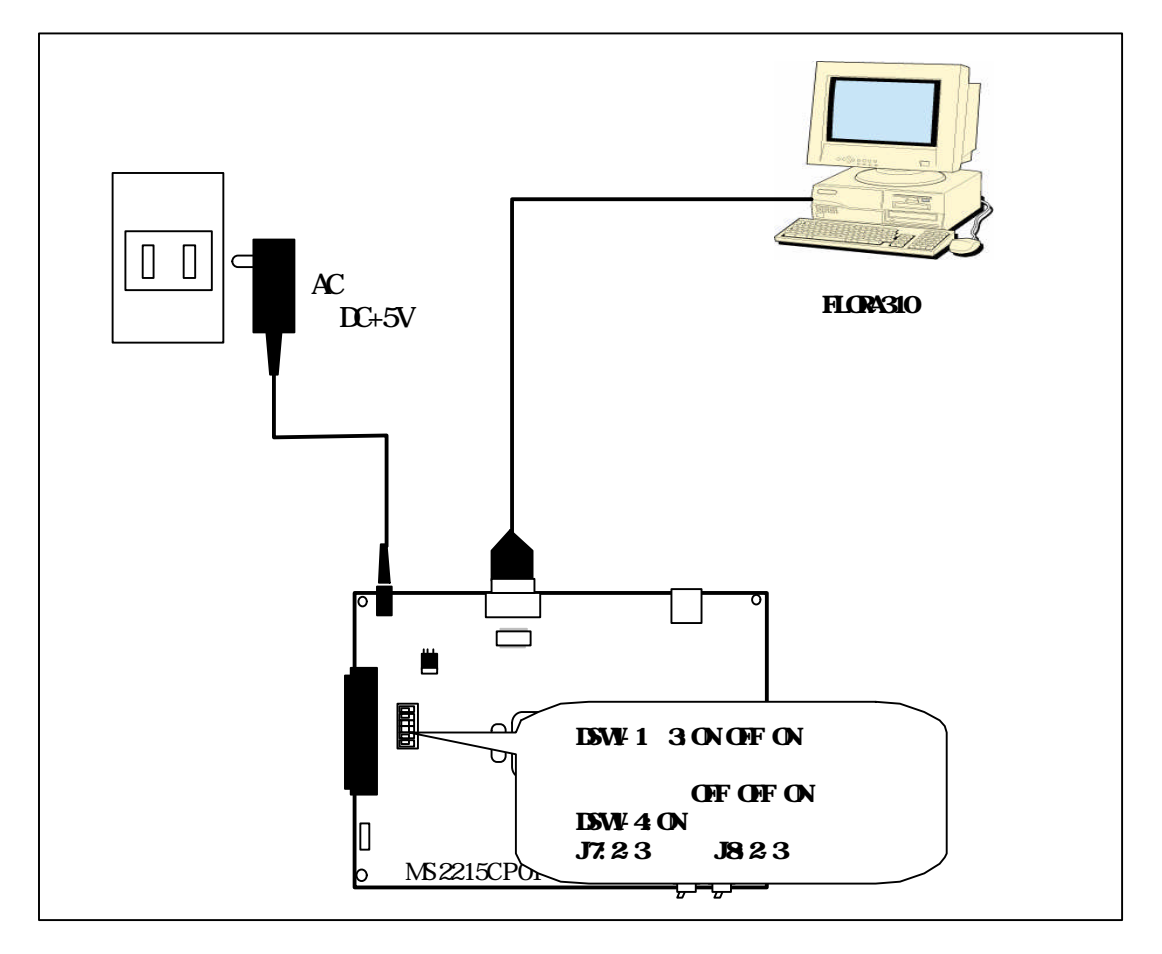

図7-1 CPU ボードの書き込みの設定

[注意事項]

CPU ボードの書き込み設定は、電源オフの状態で行ってください。

# 7.2 F-ZTAT Programmig Software

F-ZTAT Programming Software による書き込み手順については、CD-ROM 内の F-ZTAT Programming Software の Readme\_j を参照してください。なお、H8S/2215の書き込み制御プログラムとしては、 CD-ROM 内の"H8S\_2215FWP.mot"を使用してください。

# 8. I/O 端子スルーホールエリア(TH1)

CPU ボードには、H8S/2215のI/0 端子を接続した I/0 端子スルーホールエリア(TH1)を設けています。図8-1にI/0 端子スルーホールエリア(TH1)のピン配置を示します。

また、表8 - 1 に I/O 端子スルーホールエリア(TH1)の機能一覧を示します。なお、スルー ホールエリアのピンピッチは、2.54mm です。

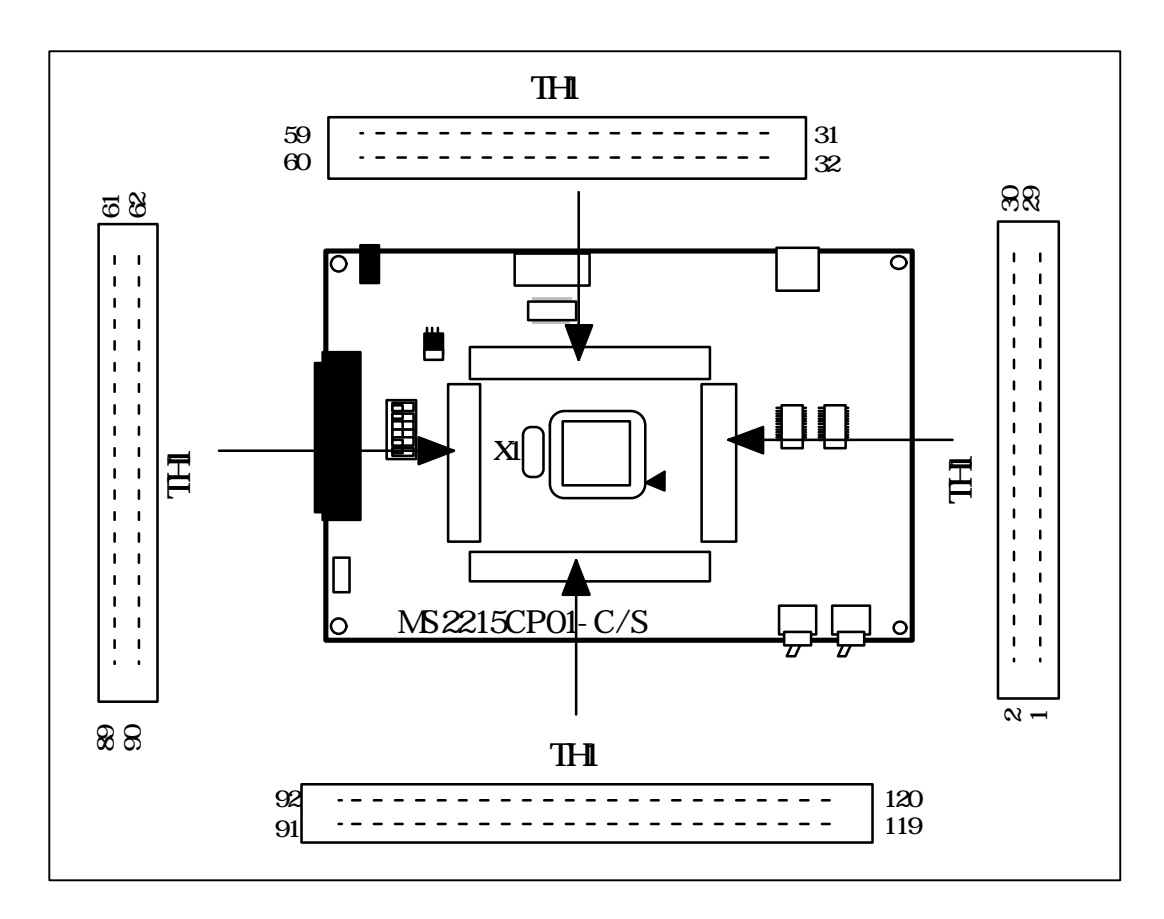

図8-1 I/0 端子スルーホールエリア(TH1)のピン配置

| TH1      | 1/0 | 信号名     | 備考 |
|----------|-----|---------|----|
| スルーホール番号 |     |         |    |
| 1        | NC  | NC      |    |
| 2        | 1/0 | D8      |    |
| 3        | 1/0 | D9      |    |
| 4        | 1/0 | D10     |    |
| 5        | 1/0 | D11     |    |
| 6        | 1/0 | D12     |    |
| 7        | 1/0 | D13     |    |
| 8        | 1/0 | D14     |    |
| 9        | 1/0 | D15     |    |
| 10       | NC  | NC      |    |
| 11       | 0   | AO      |    |
| 12       | GND | DGND    |    |
| 13       | 0   | A1      |    |
| 14       | 0   | A2      |    |
| 15       | 0   | A3      |    |
| 16       | 0   | A4      |    |
| 17       | 0   | A5      |    |
| 18       | 0   | A6      |    |
| 19       | 0   | A7      |    |
| 20       | 0   | A8      |    |
| 21       | 0   | A9      |    |
| 22       | NC  | NC      |    |
| 23       | 0   | A10     |    |
| 24       | NC  | NC      |    |
| 25       | 0   | A11     |    |
| 26       | 0   | A12     |    |
| 27       | 0   | A13     |    |
| 28       | 0   | A14     |    |
| 29       | 0   | A15     |    |
| 30       | 0   | A16     |    |
| 31       | 0   | A17     |    |
| 32       | 0   | A18     |    |
| 33       | 0   | A19     |    |
| 34       | NC  | NC      |    |
| 35       | 0   | A20     |    |
| 36       | 0   | A21     |    |
| 37       | 0   | A22     |    |
| 38       | 0   | A23     |    |
| 39       | 1   | / I RQO |    |
| 40       | 1/0 | P15     |    |

表8-1 I/0 端子スルーホールエリア(TH1)の機能一覧(1)

| FXT IO               | 1/0              | 信号夕      | 借老 |
|----------------------|------------------|----------|----|
| └^\_\V<br>7IL-ホ_IL悉早 | 170              |          |    |
|                      | 1                | / LRO1   |    |
| 41                   | 1                |          |    |
| 42                   | 1/0              |          |    |
| 43                   | 电际               |          |    |
| 44                   | 1/0              | F97      |    |
| 40                   | 170              | F90      |    |
| 40                   | 1                | F43      |    |
| 47                   | 1                | P/1      |    |
| 40                   | 1                | P40      |    |
| 49                   | 重酒               | EYT VREE |    |
| 51                   | 电际重调             |          |    |
| 52                   | 电 <i>际</i><br>NC |          |    |
| 53                   |                  |          |    |
| 54                   |                  |          |    |
| 55                   |                  |          |    |
| 55                   |                  |          |    |
| 57                   |                  |          |    |
| 58                   |                  |          |    |
| 50                   |                  |          |    |
|                      |                  |          |    |
| 61                   |                  |          |    |
| 62                   | NC               |          |    |
| 63                   | NC               | NC       |    |
| 64                   | NC               |          |    |
| 65                   | NC               | NC       |    |
| 66                   | NC               | NC       |    |
| 67                   | NC               | NC       |    |
| 68                   | NC               | NC       |    |
| 69                   | I                | FXT FFW  |    |
| 70                   |                  |          |    |
| 70                   | 1,0              | /STBY    |    |
| 72                   | I                | /RFS     |    |
| 73                   | GND              | DGND     |    |
| 70                   | NC               | NC       |    |
| 75                   | NC               | NC       |    |
| 76                   | NC               | NC       |    |
| 77                   | NC               | NC       |    |
| 78                   | 0                | CLOCK    |    |
| 79                   | 0                | /AS      |    |
| 80                   | 0                | /RD      |    |

表8-1 I/0 端子スルーホールエリア(TH1)の機能一覧(2)

| 表 8 - 1 | I/O端子スルーホールエリア(TH1)の | 機能一覧(3) |  |
|---------|----------------------|---------|--|
|---------|----------------------|---------|--|

| EXT IO   | 1/0 | 信号名      | 備考 |
|----------|-----|----------|----|
| スルーホール番号 |     |          |    |
| 81       | 0   | /HWR     |    |
| 82       | NC  | NC       |    |
| 83       | 0   | /LWR     |    |
| 84       | NC  | NC       |    |
| 85       |     | /WAIT    |    |
| 86       | 1/0 | PF1      |    |
| 87       |     | /IRQ2    |    |
| 88       | 0   | TXD0     |    |
| 89       |     | RXDO     |    |
| 90       | 1/0 | SCKO     |    |
| 91       | 0   | TXD1     |    |
| 92       |     | RXD1     |    |
| 93       | 1/0 | SCK1     |    |
| 94       | 1/0 | P36      |    |
| 95       | NC  | NC       |    |
| 96       | 1/0 | P74      |    |
| 97       | 0   | /CS7     |    |
| 98       | 0   | /CS6     |    |
| 99       | 0   | /CS5     |    |
| 100      | 0   | /CS4     |    |
| 101      | 1/0 | PGO      |    |
| 102      | 0   | /CS3     |    |
| 103      | 0   | /CS2     |    |
| 104      | 0   | /CS1     |    |
| 105      | 0   | /CS0     |    |
| 106      | 0   | TDO      |    |
| 107      |     | ТСК      |    |
| 108      |     | TMS      |    |
| 109      |     | EXT_TRST |    |
| 110      |     | TDI      |    |
| 111      | 1/0 | DO       |    |
| 112      | NCO | NC       |    |
| 113      | 1/0 | D1       |    |
| 114      | NC  | NC       |    |
| 115      | 1/0 | 02       |    |
| 116      | 1/0 | D3       |    |
| 117      | 1/0 | D4       |    |
| 118      | 1/0 | D5       |    |
| 119      | 1/0 | D6       |    |
| 120      | 1/0 | D7       |    |

[注意事項]

- I/0 端子スルーホールエリアの 74 ピンからリセット信号を入力する場合は、テストピン TP11(EXT-RES)からリセット信号を入力しないでください。
- I/O 端子スルーホールエリアの 70 ピンから NMI 信号を入力する場合は、テストピン TP10(EXT-NMI)から NMI 信号を入力しないでください。

# 9. 拡張スロット(CN4)

## 9.1 拡張スロットピン配置

図9 - 1 に CPU ボードの拡張スロット(CN4)のピン配置を示します。表9 - 1 に拡張スロットの 配列の一覧を示します。

拡張スロット(CN4)には、H8S/2215のバス信号(データバス、アドレスバス、制御信号および 外部割込み信号)を接続しています。本拡張スロットを使用することで、ユーザ独自のドータボー ド、ベースボードを接続することが可能です。

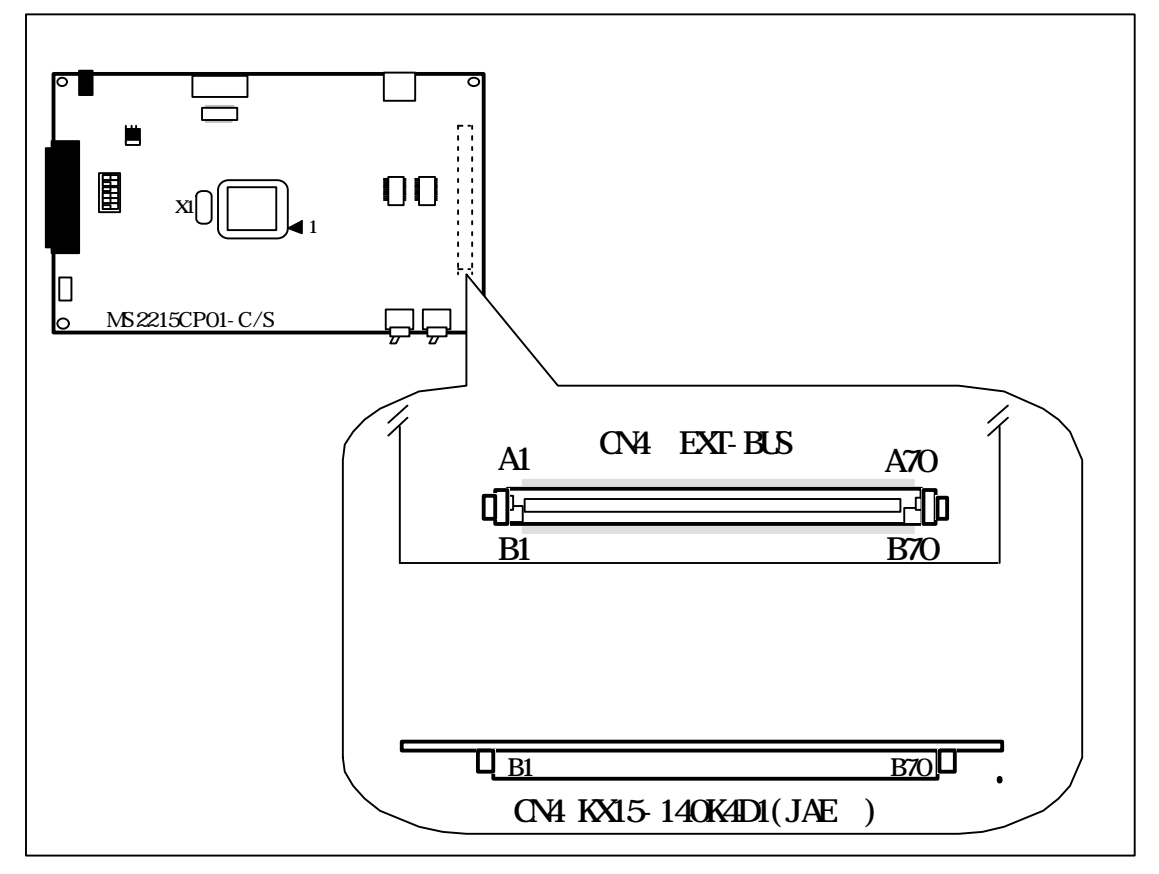

図9-1 CPUボードの拡張スロット(CN4)のピン配置

|            |      | 23       |                 |          |            | V7 AU / J  | 見(ハ   | 23)      |                 |          |            |
|------------|------|----------|-----------------|----------|------------|------------|-------|----------|-----------------|----------|------------|
| スロット<br>No | 信号名  | 端子<br>No | Ⅰ/0<br>(拡張モード時) | 端子<br>処理 | 電気的<br>レベル | スロット<br>No | 信号名   | 端子<br>No | Ⅰ/0<br>(拡張モード時) | 端子<br>処理 | 電気的<br>レベル |
| A 1        | GND  | -        | 電源              | -        | -          | A 36       | A16   | 30       | 0               | プルアッフ゜   | Vcc        |
| A 2        | CKIO | 78       | 0               | -        | Vcc        | A 37       | A18   | 32       | 0               | プルアッフ゜   | Vcc        |
| A 3        | GND  | -        | 電源              | -        | -          | A 38       | A20   | 35       | 0               | プルアップ    | Vcc        |
| A 4        | DO   | 111      | 1/0             | プルアッフ゜   | Vcc        | A 39       | A22   | 37       | 0               | プルアップ    | Vcc        |
| A 5        | D2   | 115      | 1/0             | プルアップ    | Vcc        | A 40       | GND   | -        | 電源              | -        | -          |
| A 6        | D4   | 117      | 1/0             | プルアップ    | Vcc        | A 41       | GND   | -        | 電源              | -        | -          |
| Α7         | D6   | 119      | 1/0             | プルアッフ゜   | Vcc        | A 42       | NC    | -        | -               | オープン     |            |
| A 8        | GND  | -        | 電源              | -        | -          | A 43       | NC    | -        | -               | オープン     | -          |
| A 9        | D8   | 2        | 1/0             | プルアップ    | Vcc        | A 44       | GND   |          | 電源              | -        |            |
| A 10       | D10  | 4        | 1/0             | プルアップ    | Vcc        | A 45       | CS0   | 105      | 0               | プルアップ    | Vcc        |
| A 11       | D12  | 6        | 1/0             | プルアップ    | Vcc        | A 46       | CS2   | 103      | 0               | プルアップ    | Vcc        |
| A 12       | D14  | 8        | 1/0             | プルアップ    | Vcc        | A 47       | CS4   | 100      | -               | プルアップ    | Vcc        |
| A 13       | GND  | -        | 電源              | -        | -          | A 48       | CS6   | 98       | -               | プルアップ    | Vcc        |
| A 14       | NC   | -        | -               | オープン     |            | A 49       | GND   | -        | 電源              | -        | -          |
| A 15       | NC   | -        | -               | オープン     |            | A 50       | RD    | 80       | 0               | プルアップ    | Vcc        |
| A 16       | NC   | -        | -               | オープン     |            | A 51       | GND   | -        | 電源              | -        | -          |
| A 17       | NC   | -        | -               | オープン     |            | A 52       | LWR   | 83       | 0               | プルアップ    | Vcc        |
| A 18       | GND  | -        | 電源              | -        | -          | A 53       | NC    | -        | 0               | プルアップ    | Vcc        |
| A 19       | NC   | -        | -               | オープン     |            | A 54       | GND   | -        | 電源              | -        | -          |
| A 20       | NC   | -        | -               | オープン     |            | A 55       | WAITO | -        | I               | プルアップ    | Vcc        |
| A 21       | NC   | -        | -               | オープン     |            | A 56       | WAIT2 | -        | I               | プルアップ    | Vcc        |
| A 22       | NC   | -        | -               | オープン     |            | A 57       | GND   | -        | 電源              | -        | -          |
| A 23       | 3.3V | -        | 電源              | -        | -          | A 58       | NC    | -        | I               | プルアップ    | Vcc        |
| A 24       | 3.3V | -        | 電源              | -        | -          | A 59       | IRQ2  | 87       | I               | プルアッフ゜   | Vcc        |
| A 25       | NC   | -        | 予備ピン            | 任意       | -          | A 60       | NC    | -        | I               | プルアップ    | Vcc        |
| A 26       | AO   | 11       | 0               | プルアッフ゜   | Vcc        | A 61       | NC    | -        |                 | プルアッフ゜   | Vcc        |
| A 27       | A2   | 14       | 0               | プルアップ    | Vcc        | A 62       | 5V    | -        | 電源              | -        | -          |
| A 28       | A4   | 16       | 0               | プルアップ    | Vcc        | A 63       | 5V    | -        | 電源              | -        | -          |
| A 29       | A6   | 18       | 0               | プルアップ    | Vcc        | A 64       | NC    | -        | 予備ピン            | 任意       | -          |
| A 30       | GND  | -        | 電源              | -        | -          | A 65       | RES   | 72       | 0               | -        | Vcc        |
| A 31       | A8   | 20       | 0               | プルアップ    | Vcc        | A 66       | A+5V  | -        | 電源              | -        | -          |
| A 32       | A10  | 23       | 0               | プルアップ    | Vcc        | A 67       | A+5V  | -        | 電源              | -        | -          |
| A 33       | A12  | 26       | 0               | プルアッフ゜   | Vcc        | A 68       | NC    | -        | 予備ピン            | 任意       | -          |
| A 34       | A14  | 28       | 0               | プルアッフ゜   | Vcc        | A 69       | NC    | -        | 予備ピン            | 任意       | -          |
| A 35       | GND  | - 1      | 電源              | -        | -          | A 70       | CS7   | 97       | 0               | プルアップ    | Vcc        |

表9-1 拡張スロット(CN4)の配列一覧(A列)

|      | I    | 12 5 | - 1 )//. |         |         |      | 」/」 見( | U 7:3) | r     | l       |      |
|------|------|------|----------|---------|---------|------|--------|--------|-------|---------|------|
| スロット | 信号名  | 端子   |          | 端子      | 電気的     | スロット | 信号名    | 端子     |       | 端子      | 電気的  |
| NO   |      | NO   | (払張時)    | 処埋      | 11 V II | NO   |        | NO     | (拡張時) | 処埋      | v^ ∥ |
| B 1  | GND  | -    | 電源       | -       | -       | B 36 | A17    | 31     | 0     | フ゜ルアッフ゜ | Vcc  |
| B 2  | GND  | -    | 電源       | -       | -       | B 37 | A19    | 33     | 0     | フ゜ルアッフ゜ | Vcc  |
| В З  | GND  | -    | 電源       | -       | -       | B 38 | A21    | 36     | 0     | フ゜ルアッフ゜ | Vcc  |
| Β4   | D1   | 113  | 1/0      | プルアッフ゜  | Vcc     | B 39 | A23    | 38     | 0     | プルアッフ゜  | Vcc  |
| Β5   | D3   | 116  | 1/0      | プルアップ   | Vcc     | B 40 | GND    | -      | 電源    | -       | Vcc  |
| B 6  | D5   | 118  | 1/0      | プルアッフ゜  | Vcc     | B 41 | GND    | -      | 電源    | -       | -    |
| Β7   | D7   | 120  | 1/0      | フ゜ルアッフ゜ | Vcc     | B 42 | NC     | -      | -     | オープン    | -    |
| B 8  | GND  | -    | 電源       | -       | -       | B 43 | NC     | -      | -     | オープン    | -    |
| В9   | D9   | 3    | 1/0      | プルアップ   | Vcc     | B 44 | GND    | -      | 電源    | -       | -    |
| B 10 | D11  | 5    | 1/0      | プルアップ   | Vcc     | B 45 | CS1    | 104    | 0     | フ゜ルアッフ゜ | Vcc  |
| B 11 | D13  | 7    | 1/0      | プルアップ   | Vcc     | B 46 | CS3    | 102    | 0     | フ゜ルアッフ゜ | Vcc  |
| B 12 | D15  | 9    | 1/0      | プルアップ   | Vcc     | B 47 | CS5    | 99     | 0     | フ゜ルアッフ゜ | Vcc  |
| B 13 | GND  | -    | 電源       | -       | -       | B 48 | NC     | -      | -     | フ゜ルアッフ゜ | Vcc  |
| B 14 | NC   | -    | -        | オープン    | -       | B 49 | GND    | -      | 電源    | -       | -    |
| B 15 | NC   | -    | -        | オープン    | -       | B 50 | NC     | -      | -     | フ゜ルアッフ゜ | Vcc  |
| B 16 | NC   | -    | -        | オープン    | -       | B 51 | GND    | -      | 電源    | -       |      |
| B 17 | NC   | -    | -        | オープン    | -       | B 52 | HWR    | 81     | 0     | プルアッフ゜  | Vcc  |
| B 18 | GND  | -    | 電源       | -       | -       | B 53 | NC     | -      | -     | フ゜ルアッフ゜ | Vcc  |
| B 19 | NC   | -    | -        | オープン    | -       | B 54 | GND    | -      | 電源    | -       | -    |
| B 20 | NC   | -    | -        | オープン    | -       | B 55 | WAIT1  | -      | Ι     | プルアッフ゜  | Vcc  |
| B 21 | NC   | -    | -        | オープン    | -       | B 56 | WAIT3  | -      | I     | フ゜ルアッフ゜ | Vcc  |
| B 22 | NC   | -    | -        | オープン    | -       | B 57 | GND    | -      | 電源    | -       | -    |
| B 23 | 3.3V | -    | 電源       | -       | -       | B 58 | IRQ1   | 41     | I     | フ゜ルアッフ゜ | Vcc  |
| B 24 | 3.3V | -    | 電源       | -       | -       | B 59 | NC     | -      | I     | フ゜ルアッフ゜ | Vcc  |
| B 25 | 3.3V | -    | 電源       | -       | -       | B 60 | IRQ5   | 93     | 1     | フ゜ルアッフ゜ | Vcc  |
| B 26 | A1   | 13   | 0        | プルアップ   | Vcc     | B 61 | NC     | -      | 1     | プルアッフ゜  | Vcc  |
| B 27 | A3   | 15   | 0        | プルアップ   | Vcc     | B 62 | +5V    | -      | 電源    | -       | -    |
| B 28 | A5   | 17   | 0        | プルアップ   | Vcc     | B 63 | +5V    | -      | 電源    | -       | -    |
| B 29 | A7   | 19   | 0        | プルアップ   | Vcc     | B 64 | +5V    | -      | 電源    | -       | -    |
| B 30 | GND  | -    | 電源       | -       | -       | B 65 | +5V    | -      | 電源    | -       | -    |
| B 31 | A9   | 21   | 0        | プルアッフ゜  | Vcc     | B 66 | +5V    | -      | 電源    | -       | -    |
| B 32 | A11  | 25   | 0        | プルアップ   | Vcc     | B 67 | GND    | -      | 電源    | -       | -    |
| B 33 | A13  | 27   | 0        | プルアッフ゜  | Vcc     | B 68 | GND    | -      | 電源    | -       | -    |
| B 34 | A15  | 29   | 0        | プルアップ   | Vcc     | B 69 | GND    | -      | 電源    | -       | -    |
| B 35 | GND  | -    | 電源       | -       | -       | B 70 | GND    | -      | 電源    | -       | -    |

表9-1 拡張スロット(CN4)の配列一覧(B列)

## 9.2 拡張スロット接続構成

図9-2に拡張スロットの接続構成を示します。MS2215CP01 は部品面に RS232C コネクタや IC ソケ ットを搭載している為、MS2215CP01 の上にユーザ独自のドータボードを搭載する事は出来ません。この 為、MS2215CP01 はユーザ独自のドータボード上に搭載する事とし、Solution Engine の拡張スロットも 半田面のみの実装とします。

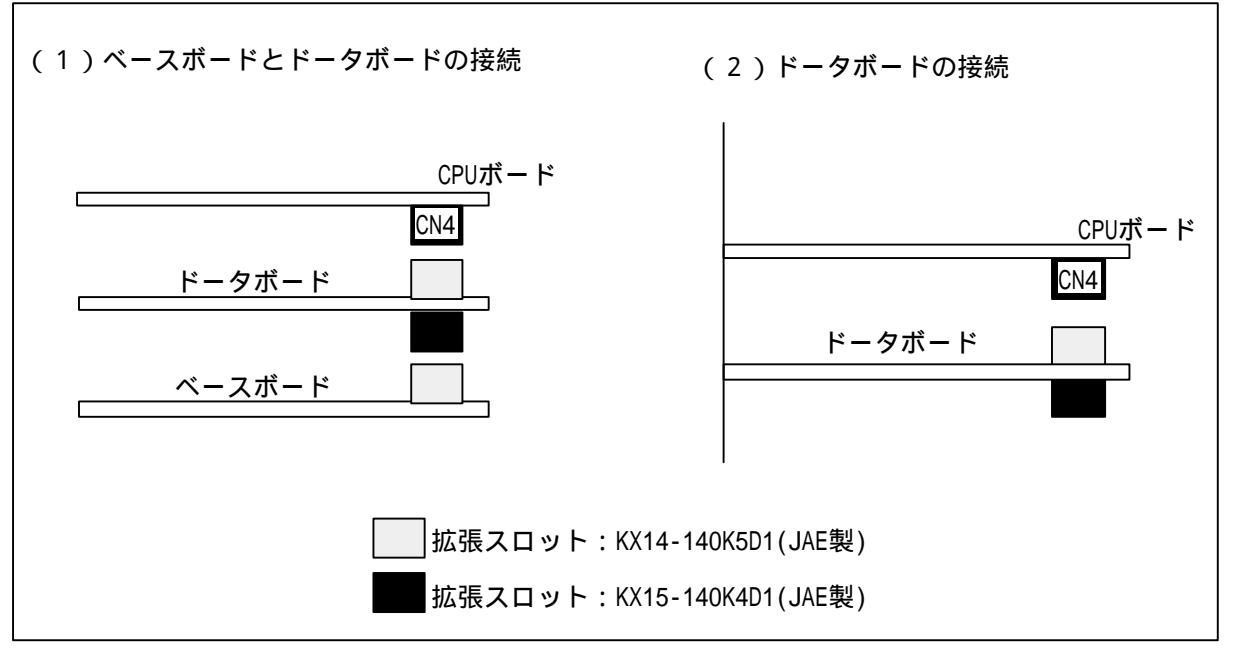

図9-2 拡張スロットの接続構成

# 9.3 ドータボード寸法仕様

図9-3のドータボードの寸法仕様を示します。ユーザ独自にドータボードを設計する場合は、 図9-3に示すような寸法でドータボードを設計してください。尚、下記のドータボードサイズは 拡張ボードにドータボードの接続を考えた場合です。CPUボードのみにドータボードを接続する 場合には、15.1 CPUボードの寸法仕様を参照して下さい。

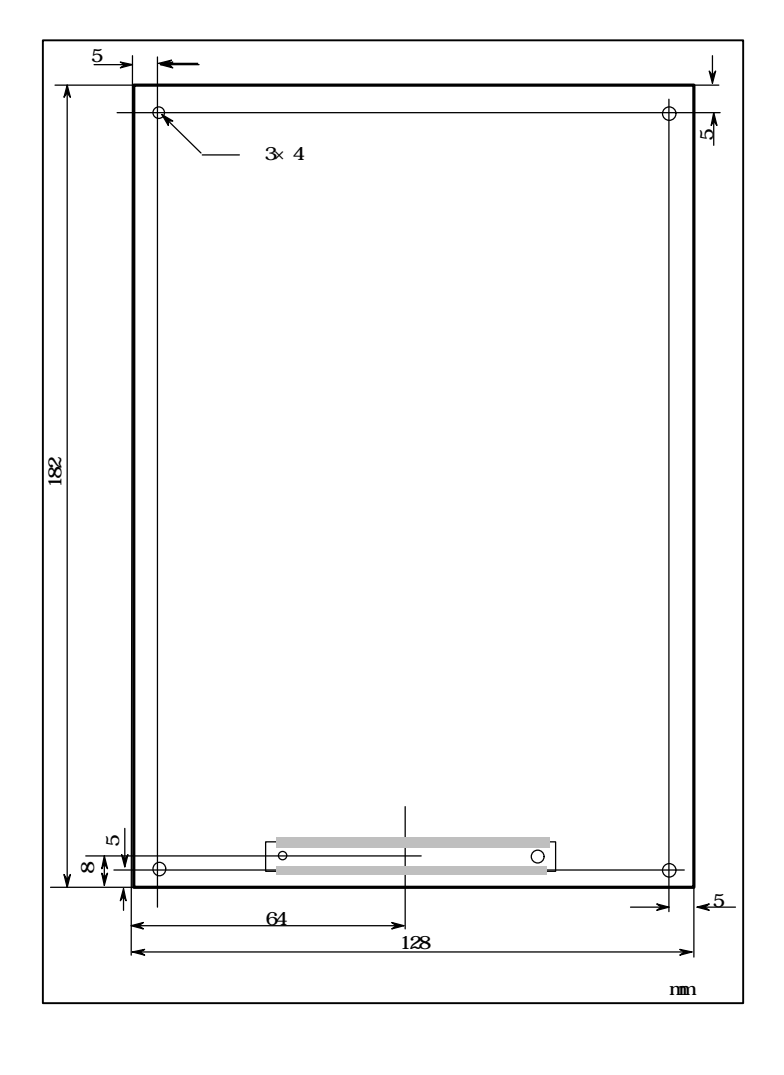

# 10.ペースボードとの接続方法

Ethernet、PCMCIAおよびシリアル等のコントローラを搭載したベースボード(MSSCBB01:別売)の接続方法について説明します。 なお、ベースボードに関する詳細は、ベースボード取扱説明書を参照してください。

### 10.1 CPU ボートとベースボードの接続手順

(1) CPU ボードの接続

CPU ボードの拡張スロット(CN4)とベースボード上の拡張スロット(CN1)を接続します。 ベースボードと CPU ボードの接続概要図を図10-1に示します。

- (2)ベースボードへの電源の供給 CPUボード上のベースボード用電源供給コネクタ(CN3)にベースボード上の CN6 に接続されて いる電源ケーブルを接続します。
- (3) H8S/2215 の動作モードを設定します。
   CPU ボード上の動作モードを DSW1 により拡張モードに設定します。
   拡張モード設定以降の設定は、ベースボード取扱説明書を参照してください。

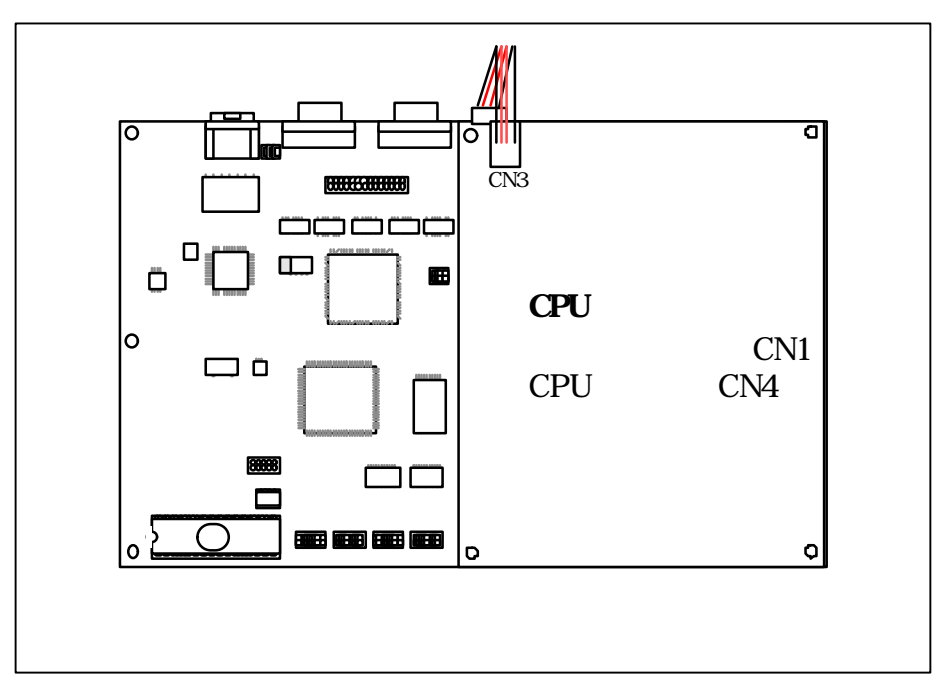

図10-1 ベースボードと CPU ボードの接続概要図

## 10.2 ベースボードとCPU ボード間の電源供給

ベースボードの電源は CPU ボードを介して、電源供給ケーブルから供給する事ができます。ベ ースボードと CPU ボードの電源供給接続を図10-2に示します。ベースボードのコネクタ (CN6)にあります電源供給ケーブルを CPU ボードのコネクタ(CN3)に接続します。

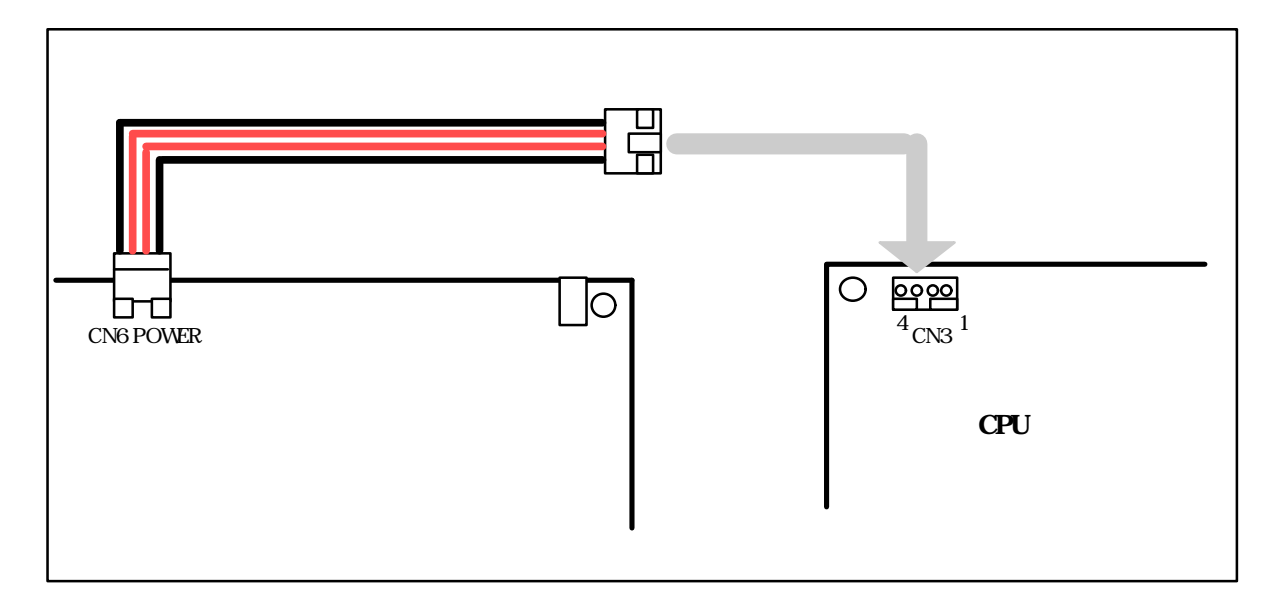

図10-2 ベースボードと CPU ボードの電源供給接続

## 10.3 動作モードの設定

表10-1にベースボード接続時のメモリマップを示します。 ベースボード接続時は、表10-1に示すとうり、パータン1~パターン3のメモリマップで CPU ボードを動作させることが可能です。各パターンの H8S/2215 の動作モード設定を下記に 示します。

- (1)パターン1で使用する場合は、H8S/2215のMD2-0端子をDSW1により[110]に設定してくだ さい。
- (2)パターン2またはパターン3で動作させる場合は、H8S/2215のMD2-0端子をDSW1により[100] に設定してください。パターン2または、パターン3で動作させる場合のベースボード上の X

モリの配置は、ベースボード上のスイッチにより設定します。

表10-1 ベースボード接続時のアドレスマップ

内蔵 ROM 有効

内蔵 ROM 無効

|                      |                                    | パターン 1                       | • - • | パターン 2                             |            |
|----------------------|------------------------------------|------------------------------|-------|------------------------------------|------------|
| H'000000<br>H'03FFFF | 内蔵 Flash ROM<br>256kB              | Flash ROM                    |       | SRAM                               | CS0        |
| H'060000<br>H'1FFFFF | 拡張スロット 0<br>8/16/32bit 2MB         | 16bit 2MB                    |       | 16/32bit 2MB                       | エリア        |
| H'200000<br>H'3FFFFF | Flash ROM<br>or EPROM<br>16bit 2MB | 拡張スロット 1<br>8/16/32bit 2MB   |       | Flash ROM<br>or EPROM<br>16bit 2MB | CS1<br>エリア |
| H'400000<br>H'5FFFFF | SRAM<br>16/32bit 2MB               | SRAM<br>16/32bit 2MB         |       | 拡張スロット 2<br>8/16/32bit 2MB         | CS2<br>エリア |
| H'600000<br>H'7FFFFF | I/O エリア<br>16bit 2MB               | I/O エリア<br>16bit 2MB         |       | I/O エリア<br>16bit 2MB               | CS3<br>エリア |
| H'800000<br>H'9FFFFF | PCMCIA(1/2)<br>16bit 2MB           | PCMCIA(1/2)<br>16bit 2MB     |       | PCMCIA(1/2)<br>16bit 2MB           | CS4<br>エリア |
| H'A00000<br>H'BFFFFF | PCMCIA(2/2)<br>16bit 2MB           | PCMCIA(2/2)<br>16bit 2MB     |       | PCMCIA(2/2)<br>16bit 2MB           | CS5<br>エリア |
| H'C00000<br>H'DFFFFF | 内蔵 USB レジスタ<br>8bit 2MB            | <br>内蔵 USB レジ スタ<br>8bit 2MB |       | 内蔵 USB レジ スタ<br>8bit 2MB           | CS6<br>エリア |
| H'E00000<br>H'FFFFFF | 拡張スロット 7<br>8/16/32bit 2MB         | 拡張スロット 7<br>8/16/32bit 2MB   |       | 拡張スロット 7<br>8/16/32bit 2MB         | CS7<br>エリア |

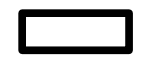

:ベースボード上の資源です。

# 10.4 パスコントローラの設定

ベースボード上の資源をアクセスするには、H8S/2215 のバスコントローラをユーザプロ グラムで設定してください。これらバスコントローラの設定値は、添付 CD-ROM 内の中にあ る MS2215CP01 用のモニタプログラムソース domemory.c(SetBase 関数)を参照してください。

# 11.モニタプログラム

### 11.1 モニタプログラムの特長

- (1)16種類のコマンドにより以下の処理が行えます。
  - (a) 汎用レジスタの内容の表示および変更。
  - (b)メモリ内容の表示および変更(サイズはバイト、ワードおよびロング ワードを指定可能)。
  - (c)評価対象のユーザプログラムは、内蔵フラッシュメモリ、内蔵 RAM に配置可能
  - (d)任意の番地からユーザプログラムを実行。
- (2) ユーザプログラムとモニタプログラムを一緒に内蔵フラッシュメモリに書き込む
   ことでユーザプログラムを評価できます。従って、シングルチップモードでも
   ユーザプログラムの評価が可能です。なお、モニタプログラムが使用する ROM と
   RAM の容量は、ROM: 32K バイト、RAM: 4K バイトです。
- (3)ホストシステムとのインタフェースにはRS-232Cインタフェースを使用します。
   また、通信ソフトはWindows95に標準装備されているハイパーターミナルが使用 できるので最小限のセットアップで動作できます。

## 11.2 モニタプログラムの仕様

表11-1にモニタプログラムの仕様を示します。表11-2にモニタプログラムのコマンド 一覧を示します。

| 項目                    | 仕様                                                                                                   | 備考 |
|-----------------------|----------------------------------------------------------------------------------------------------|----|
| ROM 使用容量              | 32K バイト                                                                                              |    |
| RAM 使用容量              | 4K バイト                                                                                               |    |
| 使用内蔵機能                | NMI、 PBC、 SCI チャネル 1                                                                                 |    |
| 使用割込み                 | 割り込みモード2を使用します。<br>NMI(アボート)優先順位 8<br>PBC(ブレイク処理)優先順位 7<br>SCI チャネル 1 受信割り込み(ホストシステムデータ受信)<br>優先順位 7 |    |
| <b>ホ</b> ストシステム       | PC:FLORA310または相当品<br>OS:Windows95                                                                    |    |
| <b>ホストシステムインタフェース</b> | RS-232Cポート<br>転送速度:9600、19200、38400bit/s<br>データ長:8ビット<br>パリティ :なし<br>ストップ ビット:1ビット<br>フロー制御:Xon/Xoff |    |

表11-1 モニタプログラムの仕様

#### 表11-2 モニタプログラムのコマンド一覧

| 分類      | コマンド               | 内容                        |
|---------|--------------------|---------------------------|
| ח-۲     | ML(メモリロード)         | ホストからのオブジェクトを RAM にダウンロード |
|         | RR(レジスタリード)        | H8S/2215 の全レジスタのリード       |
| レジスタ表示  | RW(レジスタライト)        | H8S/2215 の特定レジスタへのライト     |
|         | RC (レジスタクリア)       | H8S/2215 の全レジスタのクリア       |
|         | ME(メモリエディット)       | メモリの編集                    |
| メモリ     | MD(メモリダンプ)         | メモリのダンプ                   |
|         | MF(メモリフィル)         | メモリのフィル                   |
| プログラム実行 | G (ゴー )            | プログラムの実行                  |
|         |                    | ベースボード上のフラッシュメモリにユーザプログラム |
|         | FE(JJJJJJJZZEJI-F) | をロード                      |
|         | VB(ユーザベクタテーブルセット)  | ユーザのベクタテーブルのベースアドレスを設定    |
| その他     | SB(バスコントローラセット)    | バスコントローラを設定               |
|         | H (ヘルプ)            | 各コマンドのコマンドフォーマットを説明       |

[注意事項]

- (1)モニタプログラムの SCI の転送速度の変更方法は、CD-ROM 内の Readme.txt を参照して ください。なお、出荷時は、38400bit/s(システムクロック 16MHz 時)です。
- (2) ユーザプログラムで割込み優先順位を設定する場合は、SCI チャネル1に対応する割込 み優先レベル設定レジスタ IPRK(2~0)をレベル7(H'7)に設定してください。
- (3)モニタプログラムを使用する際に必ず、SB コマンドでバスコントローラの設定を行って ください。

## 11.3 モニタプログラム使用時のメモリマップ

モニタプログラムの使用方法としては、ユーザプログラムとモニタプログラムを内蔵フラッシュメモリに配置する方法と、モニタプログラムを内蔵フラッシュメモリに配置し、ユーザプロ グラムを内蔵 RAM にダウンロードする方法があります。下記にこれら使用方法でのメモリマップ について説明します。

モニタプログラムとユーザプログラムを内蔵フラッシュメモリの書き込む方法については、

"7.内蔵フラッシュメモリの書き込み"を参照してください。

### (1) ユーザプログラムとモニタプログラムを内蔵フラッシュメモリに配置

図11-1にユーザプログラムとモニタプログラムを内蔵フラッシュメモリに配置する場合の メモリマップを示します。

ユーザプログラムは、H'008000~H'03FFFF 番地が使用可能です。また、内蔵 RAM は、H'FFB000~H' FFDFFF 番地と H'FFFFC0~H'FFFFFF 番地が使用可能です。この範囲でユーザプログラムを作成して ください。なお、各割込みのベクタテーブルは、H'000008000~H'0000081FF 番地に配置してくださ い。この場合、各割込みのベクタアドレスは、H'008000 番地 + (ベクタ番号) × 4 となります。

本方法でモニタプログラムを使用する場合は、"G"コマンドでユーザプログラムを実行する前に、 "VB"コマンドでユーザのベクタテーブルのベースアドレスをH'8000 番地に設定してください。 モニタプログラムは、ユーザプログラムのスタックポインタ(SP)の値を、内蔵 RAM のユーザ使用 許可エリアに設定します。ユーザプログラムがスタックされた内容を破壊しないよう注意してく ださい。なお、ユーザプログラムのスタックポインタの初期値は、H'FFE000 番地です。

| メモリ        | 空間                                 | 使用目的                    | 占有するプログラム             | 容量バイト |
|------------|------------------------------------|-------------------------|-----------------------|-------|
| 内蔵フラッシュメモリ | H'000000<br>~ H'0001FF<br>H'000200 | ベクタテーブル<br>プログラム領域      | モニタプログラム<br>(ューザ使用禁止) | 32K   |
|            | ~ H'007FFF                         |                         |                       |       |
|            | H'008000<br>~ H'0081FF             | ューサ゛ヘ゛クタテーフ゛ル           | ユーザ゛フ゜ロク゛ラム           | 224K  |
|            | H'008400<br>~ H'03FFFF             | ュ− <b>サ</b> ゙プログラム      | (ユーサ 使用許可)            |       |
| 内蔵 RAM     | H'FFB000<br>~ H'FFDFFF             | ューサ゛フ゜ロク゛ラムワーク          | ユーザプログラム<br>(ユーザ使用許可) | 12K   |
|            | H'FFE000<br>~ H'FFEFBF             | £_97° 09° 749-9         | モニタプログラム<br>(ユーザ使用禁止) | 4032  |
|            | H'FFFFC0<br>~ H'FFFFFF             | ュ− <b>サ゛</b> プ ログ ラムワ−ク | ユーザプログラム<br>(ユーザ使用許可) | 64    |

図11-1 ユーザプログラムとモニタプログラムの内蔵フラッシュメモリ上に配置

### (2) ユーザプログラムを内蔵 RAM にダウンロードする

図11-2にユーザプログラムを内蔵 RAM にダウンロードする場合のメモリマップを示します。 ユーザプログラムは H'FFB000~H'FFDFFF 番地と H'FFFFC0~H'FFFFFF 番地が使用可能です。ベクタ テーブルは、H'FFB000~H'FFB1FF 番地に配置してください。この場合、各割込みのベクタアドレ スは、H'FFB000 番地+(ベクタ番号)×4です。

本方法でモニタプログラムを使用する場合は、"G"コマンドでユーザプログラムを実行する前に、 "VB"コマンドでユーザのベクタテーブルのベースアドレスをH'FFB000番地に設定してください。 モニタプログラムは、ユーザプログラムのスタックポインタ(SP)の値を、内蔵 RAM のユーザ使 用許可エリアに設定します。ユーザプログラムがスタックされた内容を破壊しないよう注意し てください。なお、ユーザプログラムのスタックポインタの初期値は、H'FFE000番地です。

| メモリ        | 空間                     | 使用目的                                         | 占有するプログラム             | 容量バイト |
|------------|------------------------|----------------------------------------------|-----------------------|-------|
| 内蔵フラッシュメモリ | H'000000<br>~ H'0001FF | ^` <i>ウ</i> タテ−ブル                            | モニタフ゜ロク゛ラム            | 32K   |
|            | H'000200<br>~ H'007FFF | プログラム領域                                      | (ユーサ 使用禁止)<br>┃       |       |
|            | H'008000<br>~ H'0081FF | ューサ゛ヘ゛クタテーブル                                 | ב-ザプログラム              | 224K  |
|            | H'008400<br>~ H'03FFFF | ጔ− <b>サ<sup>*</sup> プ ロ</b> グ <del>ラ</del> ム | (ユーサ 使用許可)<br>        |       |
| 内蔵 RAM     | H'FFB000<br>~ H'FFDFFF | ユ−サ´ プ ログ ラムワ−ク                              | ユーザプログラム<br>(ユーザ使用許可) | 12K   |
|            | H'FFE000<br>~ H'FFEFBF | ቺ፰ቃፓ° በታ <sup>°</sup> ቓ፟፝ዾワーፇ                | モニタプログラム<br>(ユーザ使用禁止) | 4032  |
|            | H'FFFFC0<br>~ H'FFFFFF | ユーザプログラムワーク                                  | ューザプログラム<br>(ユーザ使用許可) | 64    |

図11-2 ユーザプログラムを内蔵 RAM に配置

## 11.4 モニタプログラムの使用方法

### (1)ホストシステムの接続方法

RS-232C クロスケーブルで、ホストシステムのシリアルポートと CPU ボードの CN6 を接続してください。

ケーブルの接続が完了したら、通信ソフトを立ち上げてください。通信ソフトはパ ソコン通信などに用いられるものなら何でも構いません。(ハイパーターミナルや Windowsのターミナルで可)。通信のセッティングは、表11-3に示すように設定し てください。本モニタプログラムは改行コードとして CR+LF を出力します。

| 転送速度    | 9600、19200、38400bit/s |
|---------|-----------------------|
| データ長    | 8 L ๋ ット              |
| パ゚リティ   | なし                    |
| ストップビット | 1 ビット                 |
| 70-制御   | Xon/Xoff              |

表11-3 通信仕様

(2)モニタプログラム起動

CPU ボードとホストシステムをRS-232Cクロスケーブルで接続し、モニタプ ログラムが立ち上がると、ホストシステムの画面に、下記スターティングメッセージ が表示されます。

|            | HOS/2215 Sell Debugger ver A.A             |
|------------|--------------------------------------------|
| C) Copyrig | nt 2001. Hitachi.Ltd. All rights reserved. |

上記スターティングメッセージの中で、×.×にはバージョンが入ります。

### (3) ユーザプログラムのダウンロード

ユーザプログラムを内蔵 RAM へ転送する場合は、mlコマンドを使用します。 下記に示すように、コマンド待機状態で"ml"と入力します。

Ready >ml

入力後、モニタプログラムから下記に示す転送要求メッセージが出力され、 ホストシステムの画面にメッセージが表示されます。

Please Send A S-format Record

メッセージが表示されたら、通信ソフトのファイル転送機能を用いて、Sフォー マットのオブジェクトファイルを送信してください。

Sフォーマットオブジェクトファイルは、アドレス情報も付加されており、この アドレス情報に従ってオブジェクトプログラムを配置します。 指定するアドレスは、図11-2に示す内蔵 RAM のアドレスを指定してください。 メモリへのロードが完了すると、ホストシステム上の画面に下記のように表示され ます。

(この例では、内蔵 RAM の H'FFB000 番地からプログラムをロードしました。)

Start Addrs = 00FFB000 End Addrs = 00FFB25C

Transfer complete

#### (4)レジスタ内容の表示および変更

内蔵 RAM にユーザプログラムをダウンロードし、実行する場合は、ユーザプログラム 実行前に、"VB"コマンドでユーザのベクタテーブルのベースアドレス(先頭アドレ ス)を H'FFB000 に設定します。

内蔵フラッシュメモリ上でユーザプログラムを実行する場合は、実行前に、"VB" コマンドでユーザのベクタテーブルのベースアドレスを H'FFB000 に設定します。

Ready >VB FFB000

ベクタテーブルのオフセットアドレスの設定が終了すると、下記の通り全レジスタの 情報とベクタテーブルのベースアドレスを表示しコマンド待ちの状態になります。

---General Registers-----ER0 =00000000 ER1 =00000000 ER2 =00000000 ER3 =00000000 ER4 =00000000 ER5 =00000000 ER6 =00000000 ER7 =00000000 ---Control Registers-----EXR = 00T IMASK = 07CCR = 00I UI H U N Z V C = 0 0 0 0 0 0 0 0 ---System Registers-----PC = 000000USER VECTOR BASE ADDRESS = FFB000 Ready >

### (5) メモリ内容のダンプ表示

md コマンドを使用してユーザメモリに転送されたプログラムを確認します。

md コマンドは下記の通り入力します。

Ready >md FFB000

md コマンドを実行すると、コマンドラインで入力したアドレスから 256 バイトの(例では、H'FFB000~H'FFB0FF 番地)エリアの内容をダンプ表示します。

00FFB000 FF 7E BF CF 00 20 00 10 BB FA FF DF 00 00 20 00 00FFB010 FF 6C 9D 47 08 40 04 00 BC AB 0C AB 00 20 00 00 00FFB020 FF FF FF 7F 40 00 04 00 F7 B5 FE FD 00 80 01 10 00FFB030 FF 9F AF FF 01 00 00 00 77 DC E7 7F 00 00 04 10 00FFB040 ED 5F FF FF 06 08 00 00 D4 DE 6F FF 81 20 00 80 00FFB050 FF F4 D0 F5 00 00 00 40 7B D5 BF BE 41 00 00 00 00FFB060 FC EB AF FE 00 48 00 80 EF 9F BF FF 03 00 04 00 00FFB070 3E 34 EB F9 88 02 00 00 CE D7 E6 EE 00 00 00 00 00FFB080 BF 7F FF FF 10 02 0A 01 EE FF B7 7E 00 00 80 43 00FFB090 7D 8E BD EF 02 02 0A 80 FC 1B AB FC 00 00 02 80 OOFFBOAO EE 73 FA 7E 04 04 00 14 FF FF FF FC 00 02 80 00 00FFB0B0 9A 74 FD AF 04 01 00 00 BA C6 B1 5F 00 02 80 20 00FFB0C0 FF FF FF FE 08 00 02 02 BF BF D7 FF 00 20 10 40 00FFB0D0 AF 5E 4F FC 00 02 04 00 F3 76 F9 DF 00 00 00 48 00FFB0E0 FF 7B EF FF 00 10 40 00 FF FD FE 7D 08 00 00 01 00FFB0F0 EF E1 5D E9 00 80 00 00 FF FF FC 6B 10 00 C1 00

## (6)ユーザプログラムの実行

gコマンドを使用してユーザメモリに転送されたプログラムを実行します。 gコマンドは下記の通り入力します。

Ready >G FFB200

上記のように入力すると、プログラムカウンタ(PC)にH'FFB200が設定され、 H'FFB200番地からプログラムを実行します。操作ターミナル(コンピュータ) のCtrl+Cキーまたはアボートスイッチ(SW2)を入力すると、下記に示すように、 全レジスタ情報を表示してユーザプログラムの実行を中断します。

| General Reg    | isters           |               |               |  |
|----------------|------------------|---------------|---------------|--|
| ER0 =00000000  | ER1 =00000000    | ER2 =00000000 | ER3 =00000000 |  |
| ER4 =00000000  | ER5 =00000000    | ER6 =00000000 | ER7 =00FFE000 |  |
| Control Regi   | isters           |               |               |  |
| EXR =00000006  |                  |               |               |  |
| T IMASK =0 6   |                  |               |               |  |
| CCR =00000000  |                  |               |               |  |
| IIUHUNZ\       | / C =0 0 0 0 0 0 | 0 0 0         |               |  |
| System Reg     | isters           |               |               |  |
| PC =00000000   |                  |               |               |  |
| USER VECTOR BA | ASE ADDRESS =00F | FB000         |               |  |
| Ready >        |                  |               |               |  |
|                |                  |               |               |  |

## (7)メモリの内容変更表示

me コマンドを使用してメモリの内容を変更します。me コマンドは下記の通り入力 します。16進数以外の文字が入力されると、me コマンドから抜けコマンド待ちの 状態になります。

| eady >me ffb400 |
|-----------------|
| 0FFB400 E3-00   |
| 0FFB401 DE-00   |
| 0FFB402 FE-00   |
| 0FFB403 DF-00   |
| 0FFB404 08-00   |
| 0FFB405 00      |

12. コマンドの説明

| コマンド                                   | 機能                  |  |  |  |
|----------------------------------------|---------------------|--|--|--|
| ML(メモリロード)                             | ホストからオブジェクトをロードします。 |  |  |  |
| オプション                                  |                     |  |  |  |
| なし                                     |                     |  |  |  |
| <u>フォーマット</u>                          |                     |  |  |  |
| ML (offset address)                    |                     |  |  |  |
| 例: Ready >ML                           |                     |  |  |  |
| Ready >ML FFC000                       |                     |  |  |  |
| (注)オフセットアドレスを指定して、プログラムをロードできますが、ロードする |                     |  |  |  |
| プログラムが絶対アドレスに依存しない場合(リロケータブル)のみ有効です。   |                     |  |  |  |
| 絶対アドレスでジャンプを行なうプログラムを、オフセットアドレスを指定して   |                     |  |  |  |
| ロードした場合の動作は保証できません。                    |                     |  |  |  |
| したがって、通常はオフセットを指定せずに、リンク時のアドレスにロードして   |                     |  |  |  |
| ください。                                  |                     |  |  |  |

| コマンド<br>RR <b>(レジスタリード)</b> | 機 能<br>全レジスタをリードします。 |
|-----------------------------|----------------------|
| オプション                       |                      |
| なし                          |                      |
| フォーマット                      |                      |
| RR                          |                      |
| 例: Ready >RR                |                      |

| コマンド          |                                      | 機能    |               |
|---------------|--------------------------------------|-------|---------------|
| RW(レミ         | ジスタライト)                              | 該当レジス | タにデータをライトします。 |
| オプション         |                                      |       |               |
|               | なし                                   |       |               |
| <u>フォーマット</u> |                                      |       |               |
|               | RW <regname> <data></data></regname> |       |               |
| 例: Read       | ly >RW RO 12AB                       |       |               |

| コマンド          | 機能              |
|---------------|-----------------|
| RC (レジスタクリア)  | 全レジスタをゼロクリアします。 |
| オプション         |                 |
| なし            |                 |
| <u>フォーマット</u> |                 |
| RC            |                 |
| 例: Ready >RC  |                 |

| コマンド                         | 機能                 |
|------------------------------|--------------------|
| ME (メモリエディット)                | メモリを編集します。         |
| オプション                        |                    |
| -W,-L                        | ワードアクセス、ロングワードアクセス |
| フォーマット                       |                    |
| ME <address> ( opt</address> | ion )              |
|                              |                    |
| 例: Ready >ME FFFF6000        |                    |
| Ready >ME FFFF6000 -W        |                    |
| Ready >ME FFFF6000 -L        |                    |
|                              |                    |

| コマンド                                              | 機能             |
|---------------------------------------------------|----------------|
| MD (メモリダンプ)                                       | メモリをダンプします。    |
| オプション<br>-A                                       | アスキーコードで表示します。 |
| <u>フォーマット</u><br>MD (start address) (end          | d address )    |
| 例: Ready >MD<br>Ready >MD 0<br>Ready >MD 0 200 -A |                |

| コマンド                       | 機能                     |
|----------------------------|------------------------|
| MF (メモリフィル)                | メモリをフィルします。            |
| オプション                      |                        |
| - ( data)                  | 指定データでフィルします。          |
| フォーマット                     |                        |
| MF (start address)         | (end address) (option) |
| 例: Ready >MF               |                        |
| Ready >MF FFC200 FFC2FF -C | 00                     |
|                            |                        |

| コマンド               | 機能             |
|--------------------|----------------|
| G (ゴー)             | 指定アドレスから実行します。 |
| オプション              |                |
| <br>なし             |                |
| フォーマット             |                |
| G (start address)  |                |
| 例: Ready >G FFC200 |                |

| コマンド                   | 機能                         |
|------------------------|----------------------------|
| VB(ベクタテーブル ベースアドレスセット) | ユーザのベクタテーブルのベースアドレスを設定します。 |
| オプション                  |                            |
| <br>なし                 |                            |
| <u>フォーマット</u>          |                            |
| VS <address></address> |                            |
| 例: Ready > VS FFC000   |                            |

| コマンド                                           | 機能              |
|------------------------------------------------|-----------------|
| SB <b>(                                   </b> | バスコントローラを設定します。 |
| オプション                                          |                 |
| なし                                             |                 |
| フォーマット                                         |                 |
| SB                                             |                 |
|                                                |                 |
|                                                |                 |

| コマンド          |                |         |      |                     | 機       | 能   |  |
|---------------|----------------|---------|------|---------------------|---------|-----|--|
| 日(ヘルプ)        |                |         |      | <br>モニタのコマンドを説明します。 |         |     |  |
| オプション         |                |         |      |                     |         |     |  |
|               | なし             |         |      |                     |         |     |  |
| <u>フォーマット</u> |                |         |      |                     |         |     |  |
|               | Н              |         |      |                     |         |     |  |
| Ready >H      |                |         |      |                     |         |     |  |
| [1] Register  |                | RC      | RR   | RW                  |         |     |  |
| [2] Break Po  | oint           | BS      | BD   | BI                  | BE      |     |  |
| [3] Memory    |                | ML      | ME   | MD                  | MF      |     |  |
| [4] Vector B  | ase Address Se | et VB   |      |                     |         |     |  |
| [5] Start Us  | er Program     | G       |      |                     |         |     |  |
| H[elp]        | number(or clas | s), for | more | inf                 | ormatic | on. |  |
|               |                |         |      |                     |         |     |  |
|               |                |         |      |                     |         |     |  |
|               |                |         |      |                     |         |     |  |
|               |                |         |      |                     |         |     |  |
|               |                |         |      |                     |         |     |  |

| コマンド                                                | 機能                                |  |  |  |
|-----------------------------------------------------|-----------------------------------|--|--|--|
| FL(フラッシュロード)                                        | Flash ROMヘデータやプログラムを書き込みます。       |  |  |  |
| オプション                                               |                                   |  |  |  |
| オフセット                                               |                                   |  |  |  |
| フォーマット                                              |                                   |  |  |  |
| FL (offset)                                         |                                   |  |  |  |
| 例: Ready>FL                                         |                                   |  |  |  |
| FLコマンドは、以下の手順でベースボード上のFlash ROM(タ                   | ト付けFlash ROM)への書込みを行います。          |  |  |  |
| (1)ベースボード上のSRAM(外付けSRAM)上へFlash RO                  | Mイメージの作成                          |  |  |  |
| SRAMの先頭から2MN 仆の領域に、Flash ROMの内容を北。                  | -してFlash ROMのイメージをSRAM上に作成します。    |  |  |  |
| ( 2 ) Sフォーマットオブジェクトファイルのダウンロード                      |                                   |  |  |  |
| PC上にあるモトローラSフォーマットオブジェクトファイルをSRAM上に転送し              | ます。転送時、下記式により転送先のSRAMの            |  |  |  |
| アドレスを求めます。                                          |                                   |  |  |  |
| 転送先のSRAMアドレス=モトローラSフォーマットアドレス+(SRAM先頭アド             | レス(H'00400000) - offset)          |  |  |  |
| モトローラჽフォーマットアドレスの内、上位4ビットは無視されます。                   |                                   |  |  |  |
| (3)Flash ROMの内容消去                                   |                                   |  |  |  |
| 転送終了後、Flash ROMの内容をすべて消去します。                        |                                   |  |  |  |
| (4)書込み                                              |                                   |  |  |  |
| SRAMの先頭番地から2Mパイトの領域をFlash ROMに書込みま                  | きす。                               |  |  |  |
| (5)内蔵フラッシュメモリとFlash ROMの入換え                         |                                   |  |  |  |
| 書込み終了後、CPUボード上のディップスイッチの設定により、ト                     | ᡰ8S/2339の動作モードを内蔵フラッシュメモリ無効/CS0   |  |  |  |
| 空間16bitアクセス(初期値)に設定します。設定を行うと、リ                     | セットベクタはFlashROMとなるため、Flash ROMに書込 |  |  |  |
| んだプログラムをパワー0Nから実行することができます。                         |                                   |  |  |  |
| H <sup>+</sup> 00000000<br>EhローラSフォーマット 転送          |                                   |  |  |  |
|                                                     |                                   |  |  |  |
| H <sup>*</sup> 000000000000000000000000000000000000 | 内蔵<br>フラッシュ SElash ROM            |  |  |  |
| H'0005FFFF XEU                                      | <u> </u>                          |  |  |  |
| H'00200000                                          | 書込み                               |  |  |  |
| H'003FFFFF                                          | SFlash ROW                        |  |  |  |
| H'00400000                                          | H ' 04000000                      |  |  |  |
| H'005FFFFF                                          | H'04000FFF                        |  |  |  |
|                                                     |                                   |  |  |  |
| (1) (2)                                             | (3)<br>(3)<br>(4)<br>(3)<br>(4)   |  |  |  |
| 無効動作モード<br>* : ベースボード上の資源です。                        |                                   |  |  |  |

### (offsetの考え方)

FLコマンド入力時にoffsetを指定すると、SRAMへモトローラSフォーマットのオブジェクトファイルをダウンロードする際の 転送アドレスを調整することができます。転送アドレスを調整することにより、最終的に書き込まれるFlash ROMのアドレスを指定することができます。

1. Flash ROMにプログラムを書込んでパワーONリセット直後から動作させる場合

- (1) Flash ROMでプログラムを実行するには、SHマイコンのエリア0にプログラムを配置する必要が有ります。 モトローラSフォーマットオブジェクトファイルを生成するときに、エリア0にプログラムが配置するよう、プログラムをリンク して下さい。
- (2)(1)で生成したわジェクトをダウンロートする場合は、offsetを0にする必要が有ります。offset を0にすると、SRAMの先頭番地にわジェクトを転送します。

例: Ready>FL 0

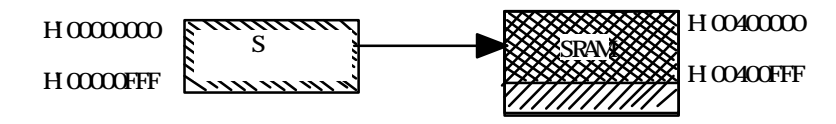

2.H'1000番地のデータをH'0番地代に書込む場合

(1)転送先のSRAMのアドレスは以下の式で求めます。

転送先のSRAMアドレス = モトローラSフォーマットアドレス + (SRAM先頭アドレス(H'00400000) - o f f s e t ) 本例のように、H'1000番地のオブジェクトをH'0番地に書込む場合は、offsetを指定します。 上記式からoffsetは以下の式にて求めます。

offset=thロ-ラSフォーマットアト・レス + SRAM先頭アト・レス(H'00400000) - 転送先のSRAMアト・レス

= H'1000 + H'0400000 - H'0400000 = H'1000

例: Ready>FL 1000

(注意事項)

(1) オフセットは必ず指定して下さい。オフセットを指定しないと正常な書込みができません。

(2) オフセットを1000とした場合、オブジェクトファイルのH'0000~H'0FFFの内容はユーザメモリへ転送されません。
 このため、FL 1000として、H'0000~H'0FFF番地までしかないオブジェクトファイルをFlash ROMへ書込もうとした場合、Flash ROMの内容は全く変化しません。

 H8S/2215 CPU ボード(MS2215CP01 - C/S) 概説書
 発行年月 平成14年12月 第2版
 発行 株式会社日立超LSIシステムズ システム本部 プラットフォーム設計部
 編集 株式会社日立超LSIシステムズ システム本部 プラットフォーム設計部
 ©株式会社日立超LSIシステムズ 2002

### 株式会社 日立超LSIシステムズ

営業窓口 国分寺事業所 〒185-0014 東京都国分寺市東恋ヶ窪3-1-1
 TEL.042-359-2210(代表) FAX.042-359-2213
 技術問い合わせは、下記 E-mail アドレスまでお願いします。

技術 Q&A E-mail : sh-sengn@hitachi-ul.co.jp